# ALLEN-BRADLEY MVI SETUP 11/11/02

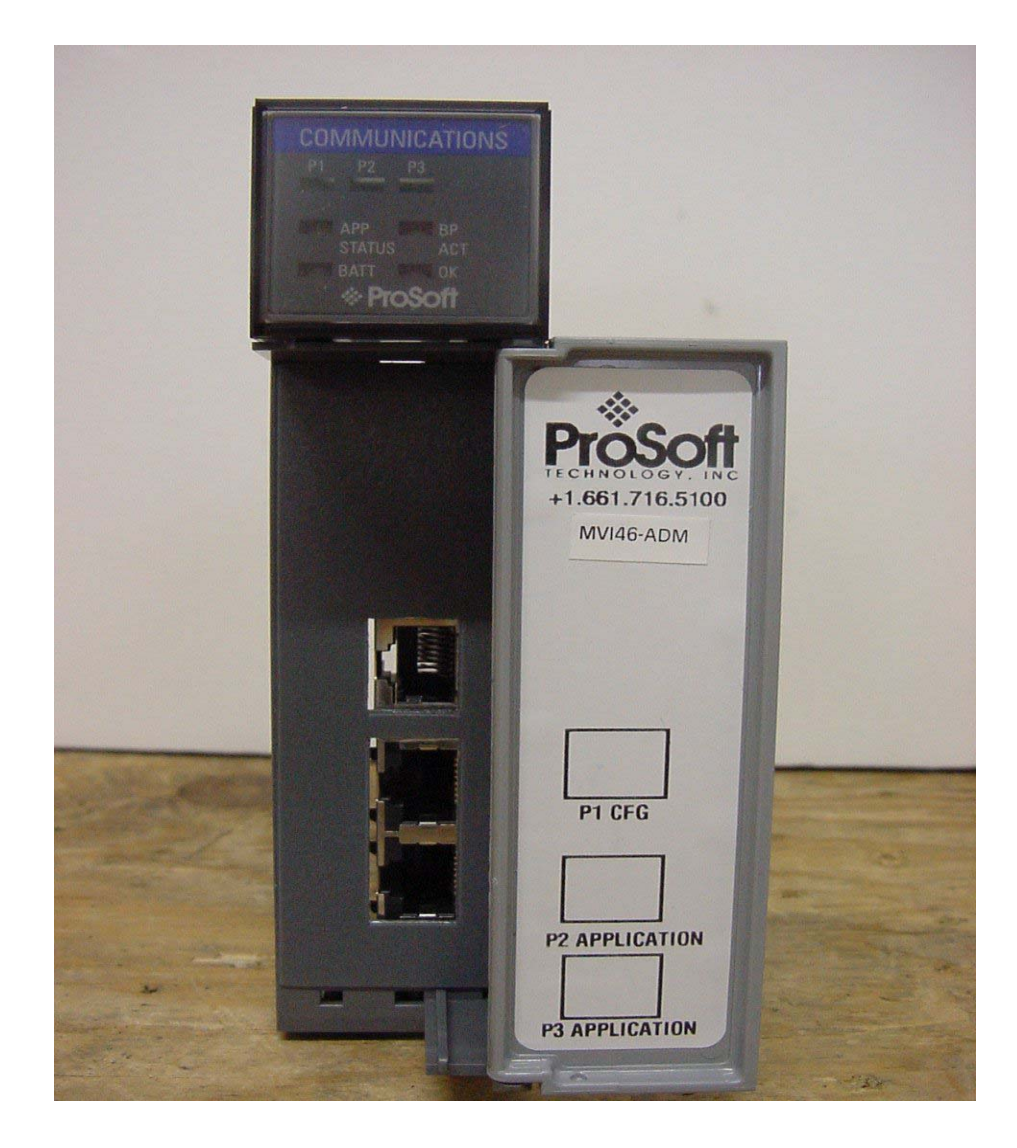

## Paw-Taw-John Services, Inc.TM

## Allen-Bradley MVI46ADM & Servo Sensor® Interfacing USER MANUAL

## **Table of Contents**

|                                                               | Page |
|---------------------------------------------------------------|------|
| OVERVIEW                                                      | 1    |
| 1.2 Features                                                  | 1    |
| 1.3 Communicaitons Port Particulars of the MVI46ADM interface | 1    |
| 1.4 MVI-ADM/PLC timing                                        | 1    |
| 2.0 Cabling Hookup to MVI46 Module                            | 2    |
| 2.1 Items required                                            | 2    |
| 2.2 Connections Procedure of Servo Sensor® to MVI46           | 2    |
| 3.0 Front Panel Description                                   | 2    |
| 4.0 Applying Power to the PLC and Servo Sensor®               | 2    |
| 5.0 PLC Programming with the MVI46                            | 2    |
| 6.0 MVI46/ADM Configuration/Setup                             | 7    |
| 7.0 MVI46ADM Programming Notes                                | 7    |
| 8.0 MVI and the HYPER-Terminal (NOT USED)                     | 8    |
| 9.0 Using the Servo Sensor® Setup Software                    | 10   |

## FIGURES

| Figure 1. Advanced Configuration Screen       | 3  |
|-----------------------------------------------|----|
| Figure 2. Communication Tab                   | 5  |
| Figure 3. "n" display                         | 6  |
| Figure 4. "s" display                         | 6  |
| Figure 5. "p" display                         | 7  |
| Figure 6. Typical EZ Touch Programming Screen | 8  |
| Figure 7. EZ Touch Numeric Entry Screen       | 8  |
| Figure 8. Typical PLC ladder Frame            | 9  |
| Figure 9. IC Installation                     | 11 |

## **APPENDIX'S**

A: SERVO SENSOR CONTROLLER REPLACEMENT B:INSTALLATION CONSIDERATIONS C: COMMAND CODE STRUCTURE

## DRAWINGS

MVI Block Diagram MVI Connect Diagram Connectorv21 Diagram

## **1.0 OVERVIEW**

**1.1** This motion control system integrates a SLC500 PLC, an MVI46ADM module mounted on the back plane of the PLC, and one to sixteen Servo Sensors<sup>™</sup>. PLC ladder logic uses predetermined memory locations and a command structure for motion control to the Servo Sensor<sup>™</sup>. The communications network from the MVI module to the Servo Sensors<sup>™</sup> utilizes a two wire RS-485 multi-drop configuration. Refer to MVI500CONNECT.DWG sheet 1 of 5.

#### 1.2 Features

- ➢ Provides interfacing to S-series MTS®Servo Sensors<sup>™</sup>.
- ➤ One to sixteen Servo Sensors<sup>TM</sup> controlled from one MVI module.
- ➤ Two RS485 ports-each controlling eight ServoSensors<sup>TM</sup> each.
- > One RS232 Com port used by PC to interface Servo Sensor<sup>™</sup> setup software if required.
- > Hyper-terminal mode can be used to determine status within MVI.
- > Translator program is loaded in MVI from front of module using RS232 Com port.
- Communication format is ASCII code.
- Easy machine motion control programming.
- N: memory locations used for loading commands, targets, velocities, and reading status.

For Servo Sensor<sup>™</sup> specifications, refer to MTS®.

#### 1.3 Communications Port Particulars of the MVI46ADM interface

#### Port 1

- Port 1 used to communicate with a Personnel Computer
- Port 1 baud-rate is 19.2kb.
- Translator Software loaded through this port.
- Used to interface a Personal Computer.
- Servo Sensor<sup>™</sup> setup software is operated through this port.
- Hyper-terminal link is run through this port.

#### Port 2

- Port 2 used to communicate to the Servo Sensor<sup>TM</sup> network.
- Port 2 baud-rate fixed at 115.2 KB.
- Port 2 network will communicate with 1 to 8 Servo Sensors™
- Communication is RS485.
- ASCII code is the protocol used.

## Port 3

- Port 3 used to communicate to the Servo Sensor<sup>TM</sup> network.
- Port 3 baud-rate fixed at 115.2 KB.
- Port 3 network will communicate with 1 to 8 Servo Sensors™
- Communication is RS485.
- ASCII code is the protocol used.

## 1.4 MVI-ADM/PLC timing

- > Approximately 12msec update time between backplane and MVI.
- Servo Sensor<sup>™</sup> update time on Com port 2 & 3 is ~3.5msec per probe.

This document assumes that the user has computer-keyboarding skills and knowledge of personal computers. If not, operation by unqualified personnel can cause degraded results, non- operation, failures, and possible down time.

## 2.0 CABLING HOOKUP TO MVI46 MODULE

## 2.1 Items required

- RJ-45 to 9 pin connector cables. (Supplied with MVI module).
- D-9 to terminal breakout adapter. (Supplied with MVI module).
- Refer to PTJ drawing MVI500CONNECT.DWG sheet 2.
- Three position terminal strip or equivalent.
- S-Series Servo Sensor<sup>™</sup> controller
- Power/Communications cable with connector for Servo Sensor™ or pigtail for use in multi-drop systems.
- +24VDC Power Supply capable of supplying enough current for the system.
- Small screwdriver

## 2.2 Connection Procedure of Servo Sensor™ to MVI46

- Connect supplied communications cable to P2 or P3
- Plug 9-pin connector into terminal breakout adapter.
- Install power/communications cable as follows:
  - Hook white wire (part of shielded pair) to 1 of the terminal breakout adapter.
  - Black wire (part of shielded pair) to 8.
  - Install jumper from negative 24 VDC Power Supply to 5.
- Ensure good connections. These wires are small and might not make good initial contact.
- Refer to MVI500CONNECT.DWG for terminals of other wires in the power/communications cable.

## 3.0 FRONT PANEL DESCRIPTION

- P1 LED will flash if communications are active with PC.
- P2 and P3 LEDS will flash if communications are active between MVI and Servo Sensors<sup>™</sup>.
- BP LED will flash 200 Msec on and 200 Msec off. This indicated the MVI module is working

## 4.0 APPLYING POWER TO THE PLC AND SERVO SENSOR™

After connecting, installing, and configuring the MVI46 and the Servo Sensor™, please follows the procedure stated below.

## "CAUTION: Check all power for correct levels. +24vdc should be 24 +/- .05%."

## 4.1 Procedure

- Connect the Power/Com cable to the Servo Sensor<sup>TM</sup>
- Apply 24vdc power to the system.
- The expected responses are as follows:
  - BP lamp is flashing at a fast rate.
    - Depending on the communications port used either P2 (port2) and/or P3 (port3) will be flashing.

## 5.0 PLC PROGRAMMING WITH THE MVI46

This document assumes that the user has computer-keyboarding skills, has PLC programming skills, knowledge of personal computers, and PLC's. If not, integration by unqualified personnel can cause degraded results, non- operation, failures, and possible down time.

## 5.1 Items required.

- Notebook or equivalent PC
- RSLOGIX 500 software.
- RSLINX software
- Optional: AB displays
- Optional: Automation Direct EZ Touch display
- Optional: EZ Touch Editor Software
- Optional: Servo Sensor<sup>™</sup> setup software

#### ProSoft MVI46ADM Interface 08/13/04

Paw-Taw-John Services, Inc. Copyright ©2002

**5.2** An Excel spreadsheet Appendix C contains the memory structure, the command structure, and notes of how the commands are used.

- Program MVI46-SS1 transfers 33 words of status and setup data from MVI46 to N30:0.
- > One hundred (100) words of received data from MVI46 are stored in N31:0.
- > One hundred (100) words of data are sent to MVI46 from N32:0
- First Word of data received by PLC From MVI46 must be returned in first data word sent back to MVI46 (N31:0 to N32:0).

5.3 Use advanced configuration I/O to setup MVI using 500 software. Entries shown as follows:

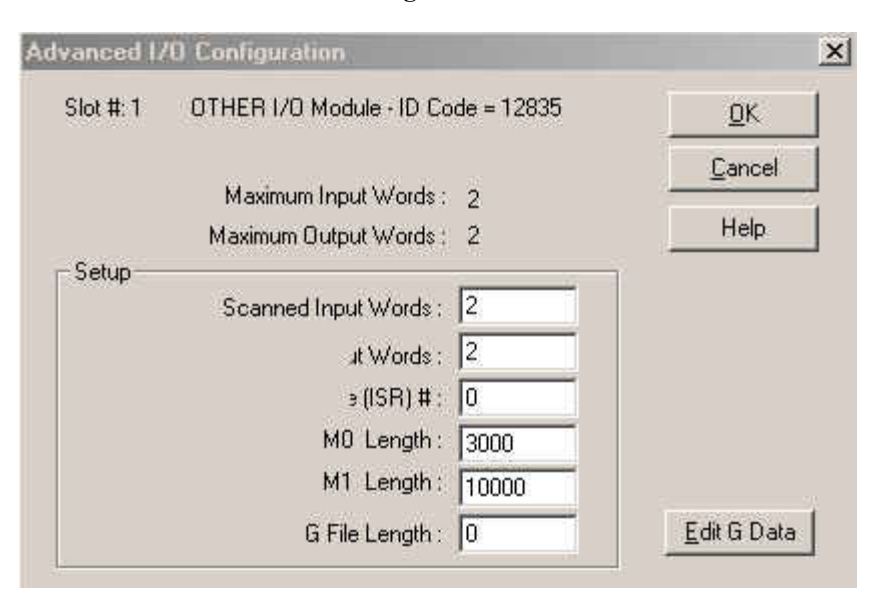

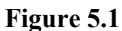

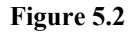

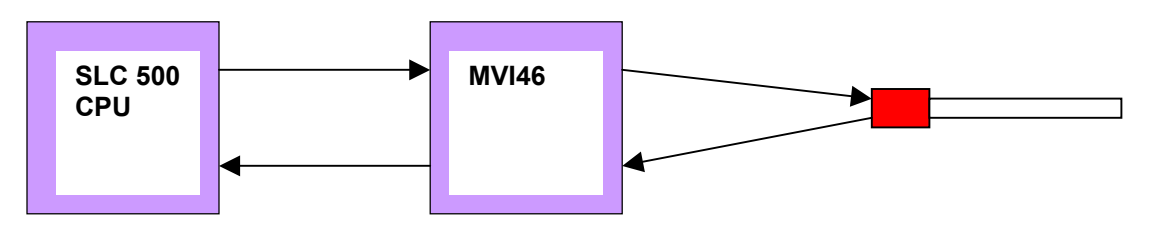

## Figure 5-2 ADM Main program

| ATZ | SEND/RECE                                                            | NEDATA TO MVI46                                      |
|-----|----------------------------------------------------------------------|------------------------------------------------------|
| 115 | TO RECEIVE 100 WORD'S FROM MUTHO                                     |                                                      |
| NB  | 2:0 SEND 100 WORDS TO MVI46                                          | Control Word 0 for                                   |
|     |                                                                      | #CHTE/W0                                             |
| F   |                                                                      | COP<br>Copy File<br>Source #M00:1.0<br>Dest. #M10:60 |
|     |                                                                      | Length 2                                             |
| L   | Control Word 0 for<br>ADM Module                                     | Process M0 and M1<br>files for MVI46-ADM<br>module   |
| Ľ   | ENTRWO                                                               | JSR                                                  |
|     | Equal<br>Source A N10:60<br>Source B 0<br>0<                         | Jump To Subroutine<br>SBR File Mumber U:3            |
| Th  | is rung is used to handle all the logic for special command processi | Subroutine to handle<br>special command              |
|     |                                                                      | READ_DATA                                            |
| ŀ   |                                                                      | Jamp To Subroutine<br>SBR File Number U:4            |
|     |                                                                      |                                                      |

The above picture shows the rungs used in the main body of a program. Note the jump instructions to sub routines.

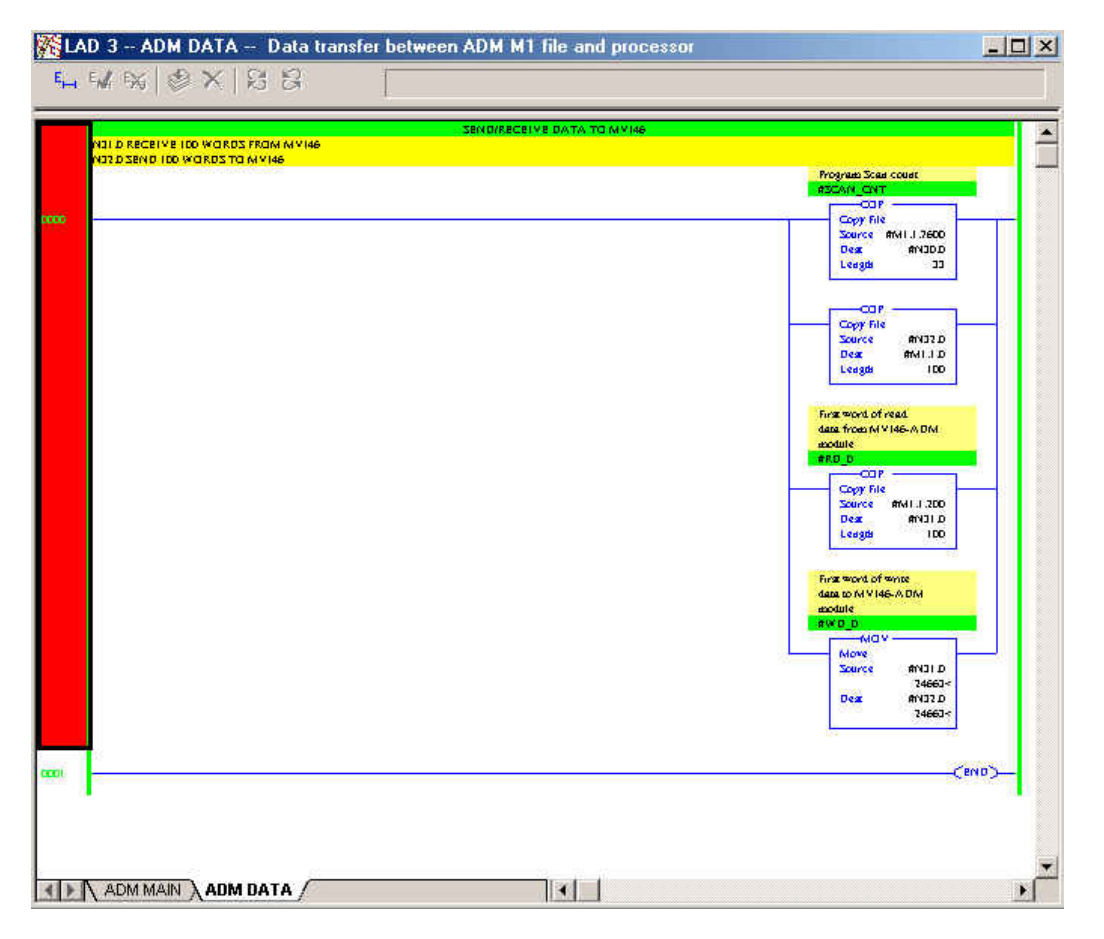

The above picture shows a subroutine ladder that the PLC needs with the MVI module. Change the Integer (N:XX) locations when needed.

#### Figure 5-4 ADM CMDS Ladder

|   | Costrol Word D for<br>A DN Module                                                                                                    |                                                                                                    |
|---|----------------------------------------------------------------------------------------------------|----------------------------------------------------------------------------------------------------|
| 9 | EU - EQU                                                                                                    | Copy File<br>Source #NIDD<br>Dear #NIDJ.I<br>Length 74                                                  |
|   |                                                                                                    | More<br>Source SOOI<br>Dear Anno D<br>.De                                                               |
| 1 | his rung is used to check for configuration data seet from the module. The configuration di<br>Council Word D for<br>A DM Module<br>Contravio | aas is copied to the manus file. The block 1D is cleaved in MD word D.<br>Micri Land<br>Rive BLK, START |
| 9 | Equal<br>Scurce A NIDED<br>D<                                                                                                    | Copy File<br>Source #MDJ.I.<br>Dear #NIDD                                                               |

#### Figure 5-5 Continuation of ADM CMDS ladder

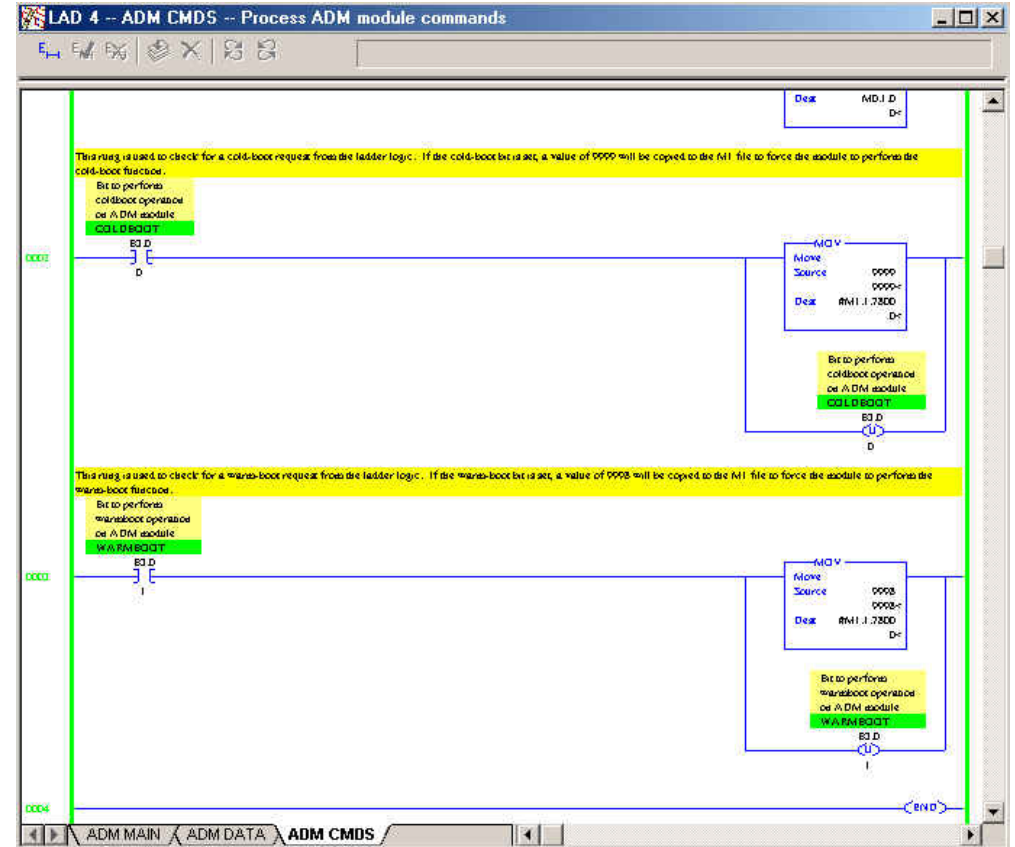

## 6.0 MVI46/ADM CONFIGURATION/SETUP

The PTJ software package incorporates all required files including the Servo Sensor™ interface program.

#### 6.1 Items required.

- 1. SLC500 PLC platform with available slot
- 2. MVI46ADM module from ProSoft Technology, Inc.
- 3. PTJ Translator program (abslc-ss1.IMA)
- 4. MVI Tools Software. (Contains manual, etc.)

#### 6.2 Program Loading Procedure 1 (Recommended)

- 1. The program can also be loaded to the MVI as a ROM Disk Image.
- 2. Refer to Prosoft Technology Manual 5.3.
- 3. All files required for the MVI are contained in the program named abslc-ss1.IMA This is a WINIMAGE file.
- 4. Remove power from PLC.
- 5. Move jumper JP3 from Run/Clear to Setup.
- 6. Connect PC to Port 1 using the supplied null modem cable and RJ45/9pin cable.
- 7. Start MVI Flash Update Utility program. Program is supplied with ADM package.
- 8. Select Com Port.
- 9. Power up module.
- 10. Choose file \*\*\*.IMA (abslc-ss1.IMA)
- 11. Download.
- 12. Remove Power.
- 13. Move jumper JP3 to engage only the Run/Clear pin.
- 14. Power up module.
- 15. MVI is ready for operation.
- 16. Move JP1 and JP2 to RS485.

## 7.0 MVI46ADM PROGRAMMING NOTES

The following discussions will explain some of the basic criteria that the PLC programmer should consider when writing the program. Since every programmer has their own approach, the explanations are only for idea purposes. Appendix C lists the command structure.

#### PLC Leading Particulars

Consider the stroke of the Servo Sensors<sup>™</sup> at all times when sending targeting information and viewing position information. All commands to/from the MVI are listed in decimal format.

\_\_\_\_\_

Hex/Octal equivalents can be used.

The target value can not exceed the programmed stroke of the Servo Sensor™.

| Table 7-0 Programs |               |                              |  |  |  |  |  |  |
|--------------------|---------------|------------------------------|--|--|--|--|--|--|
| Device             | Program       | Description                  |  |  |  |  |  |  |
| ProSoft MVI46ADM   | Absic-ss1.IMA | Servo Sensor™/MVI translator |  |  |  |  |  |  |
| SLC500             | MVI46-SS.RSS  | Basic Sample                 |  |  |  |  |  |  |
|                    |               |                              |  |  |  |  |  |  |

## 8.0 MVI AND THE HYPER-TERMINAL (NOT USED PRESENTLY)

Displays showing the MVI program name, buffer status, and active Servo Sensors<sup>™</sup> are viewed with this method.

#### 8.1 Item required.

- RJ45/9 pin cable (supplied with MVI module)
- Null modem cable (supplied with MVI module)

#### 8.2 Procedure

- Connect cable between P1 of the MVI and the Com port connector on the PLC.
- Apply Power.
- The BP lamp will flash if MVI is working.
- P2 and/or P3 will flash indicating the PC COM port is active.
- Create a hyper-terminal link in the PC using 19.2kb, 8-n-1.
- Change the Number of Servos memory location to 902 if com port two is used or 903 if com port 3 is used.
- The following commands will display information as described.
  - Lower case "n" displays Coprocessor program name, date, and active Servo Sensor™ names and serial numbers on the network. Refer to Figure 1.
  - Lower case "s" continuously displays all servo positions and status. Refer to Figure 2.
  - Lower case "p" continuously displays in buffer from plc. Refer to Figure 3.

## CAUTION: MAKE SURE THAT THE SYSTEM IS NOT LEFT IN ONE OF THE CONTINUOS MODES. THE SYSTEM WILL SLOW DOWN BECAUSE OF THE 19.2KB TRANSMISSION.

Figure 8-1 "n" display

• Strike any other key to leave these modes.

| Note: Termina 💦 💦 💦 💦                                    |                    |              |          |          | _          |         |
|----------------------------------------------------------|--------------------|--------------|----------|----------|------------|---------|
| <u>File E</u> di: <u>V</u> iew <u>C</u> all <u>T</u> ran | isfei <u>H</u> elp |              |          |          |            |         |
| De 93 D4                                                 | ß                  |              |          |          |            |         |
| PLCCP128                                                 | - <b>V</b> 1       | 29JA         | N02      | -        |            |         |
| NUMBER OF SER<br>SERVO #1                                | VOS=1<br>777V7     | 05JULY0      | 1-V21    | \$       | SN 125005  | ;       |
| SERV0 #2                                                 |                    |              |          | NOT      | PRESENT    |         |
| SERVO #3                                                 |                    |              |          | NOT      | PRESENT    |         |
| SERVO #4                                                 |                    |              |          | NOT      | PRESENT    |         |
| SERVO #5                                                 |                    |              |          | NOT      | PRESENT    |         |
|                                                          |                    |              |          |          |            |         |
| _                                                        |                    |              |          |          |            |         |
|                                                          |                    |              |          |          |            |         |
|                                                          |                    |              |          |          |            |         |
|                                                          |                    |              |          |          |            |         |
| <b>↓</b>                                                 |                    | 10000 0 11 1 | - Inchou |          | Cash as I  |         |
| Donnected 0:02:20                                        | uto detect         | 19200 8-N-1  | DURULL   | MLV C-PU | Lapid'e la | TINCE / |

Figure 1 is a copy of the actual screen when using the hyper terminal feature. As noted previously, the program name and date is shown on the first line. The "number of servos" indicates the number of Servo Sensors<sup>™</sup> on the network. Below this header the program name, date, and serial number is shown.

Figure 8-2 "s" display

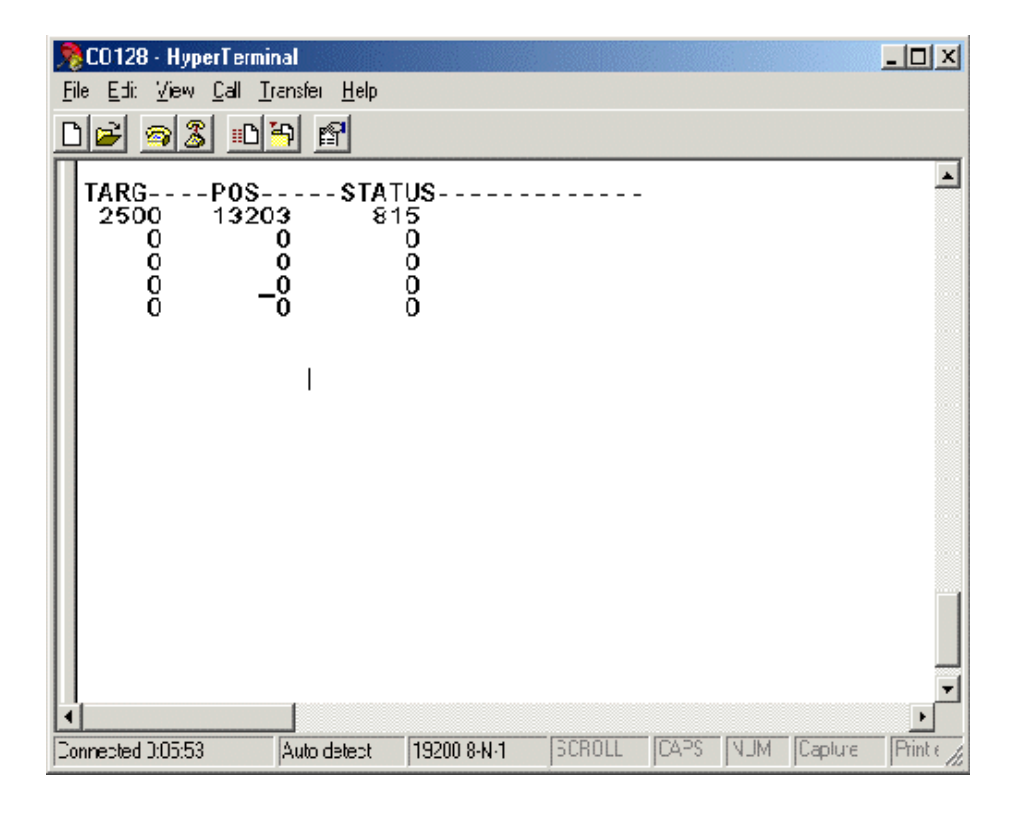

The screen to the left illustrates a typical display when one Servo Sensor<sup>™</sup> is called. The target position represents an operator position selection. The Position column reflects the actual position of the magnet on the Servo Sensor<sup>™</sup> wand. The Status number equates to a 16bit word that is sent from the Servo Sensor<sup>™</sup> back to the controller. Each bit within the Status word represents a particular function is active.

| Figure | 8-3 | "p" | display |
|--------|-----|-----|---------|
|--------|-----|-----|---------|

| 🎅 CO128 - HyperTerminal 📃 🔲 🗙                                                                                                    |  |  |  |  |  |  |  |  |  |  |  |
|----------------------------------------------------------------------------------------------------|--|--|--|--|--|--|--|--|--|--|--|
| <u>File Edit View Call Iransfer H</u> elp                                                                                                    |  |  |  |  |  |  |  |  |  |  |  |
| D 🗃 🚳 🕒 🗳                                                                                                    |  |  |  |  |  |  |  |  |  |  |  |
| → DATA FROM PLC<br>INO= 1<br>SV1=<br>201 2500 100<br>SV2=<br>0 0 0<br>SV3=<br>18056 36992 56832<br>SV4=<br>0 49320 344<br>SV5=<br>30583 0 0_ |  |  |  |  |  |  |  |  |  |  |  |
|                                                                                                    |  |  |  |  |  |  |  |  |  |  |  |
| Connected 0:01:06 Auto detect 19200 8-N-1 SCROLL                                                                                             |  |  |  |  |  |  |  |  |  |  |  |

Figure 3 shows the data calls from the PLC. IN0=# is the number of Servo Sensors<sup>TM</sup> that are programmed for the ladder logic program. This is determined in V2000 memory location. SV1 shows the command located in V2001. The next column is the target value located in V2002. The third column represents the velocity value sent to the Servo Sensor<sup>TM</sup>. Its memory location is V2003.

All other numbers in the columns are "trash numbers" in memory locations for other Servo Sensors<sup>TM</sup> that are not used.

## 9.0 USING SERVO SENSOR™ SETUP SOFTWARE

The Servo Sensor<sup>™</sup> setup software may be used for programming the Servo Sensors<sup>™</sup> via the MVI module. If parameter access is not programmed within the PLC ladder logic, this method is used.

|                      | Figure 9-1. Monitor (Kun) Screen |        |       |             |      |       |        |              |        |                |                                  |           |           |               |
|----------------------|----------------------------------|--------|-------|-------------|------|-------|--------|--------------|--------|----------------|----------------------------------|-----------|-----------|---------------|
| ञ्च                  | S-Ser                            | ies    | Serv  | o Se        | nso  | r Set | up F   | rogr         | am 6.  | 0.0            | ) (ASCII)                        |           |           | ×             |
| <u>F</u> ile         |                                  |        |       |             |      |       |        |              |        |                |                                  |           |           |               |
|                      | Monit                            | or [   | Sy    | sten        | Ĩ    | Dyna  | mic    | ۲Ì           | Limit  | \$             | SetPoints                        | Info      | Comm      | СОММ ОК       |
| Setpoint Information |                                  |        |       |             |      |       |        |              |        | 1 Г            | Servo Posit                      | ion ——    |           | ON-LINE       |
|                      |                                  | Ta     | rget  |             | Velo | city  | D      | well         |        |                | Position                         |           |           | SERIAL MODE   |
|                      | 60                               | 27     | .500  | 1           | 5.0  |       | 0      | .01          |        |                | (in)                             | 1         | 4.651     |               |
|                      |                                  | 1.0    | 000   |             | 5.0  |       | 0      | .01          |        |                | Target                           |           | 2 500     | IN POSITON    |
|                      | 2                                | 2 1.9  | 500   |             | 5.0  |       | 0      | .01          |        |                | (iii)<br>Malaaitu                |           |           | INSIDE LIMITS |
|                      |                                  |        |       |             |      |       |        |              |        |                | (in/sec)                         |           | 10.0      | POSITION OK   |
|                      | _ Imr                            | nedi   | ate S | Setp        | oint | Exec  | cute   |              |        | 1 <sup>L</sup> |                                  |           |           | MOTION        |
|                      | 1                                | 2      | 3     | 4           | 5    | 6     | 7      | 8            | 9      |                | Sensor Sele                      | ct (1 Sen | sorj —    | DISABLED      |
|                      | 10                               | 11     | 12    | 13          | 14   | 15    | 16     | 17           | 18     |                | Densor 1                         |           |           | INPUT 2 OFF   |
|                      | 19                               | 20     | 21    | 22          | 23   | 24    | 25     | 26           | 27     |                |                                  |           |           |               |
|                      | 28                               | 29     | 30    | 21          | 32   | 33    | 34     | 35           | 36     | Ιr             | <ul> <li>Jog Controls</li> </ul> |           |           | NULL UN       |
|                      | 20                               | 23     | 0     | - 10        | 32   | 33    |        |              |        |                | Maximum In                       | crement   | Velocity  | TEMPO OK      |
|                      | 37                               | 38     | 39    | 40          | 41   | 42    | 43     |              | 45     |                | 0.050                            | 0.000     | 0.0       | Actions       |
|                      | 46                               | 47     | 48    | 49          | 50   | 51    | 52     | 53           | 54     |                | 18.0 8                           | Extend>   | > 0.3     | 1             |
|                      | 55                               | 56     | 57    | 58          | 59   | 60    | ~      | View<br>Onlu | ,      |                | << J0G                           | JO        | G >>      | Apply         |
|                      |                                  |        |       |             | _    |       |        |              |        |                |                                  |           |           | Devet 1       |
|                      | Pack                             | cet Ti | ime:  | <b>25</b> n | Sec  | Int   | erval: | 5            | mSec   | 0              | Delay: <b>85</b> mSec            | ;         |           | Heset         |
| Re                   | ady                              |        |       |             |      |       | S      | ensa         | or 1 ( | 77             | 7V7 - V21)                       | Comr      | n 1 19.2k | Monitor       |

#### **Items required**

- RJ-45 cable with 9 pin D female connector installed on one end. (This assembly comes with the purchase of the MVI Module.)
- Null Modem cable (Supplied with MVI module)

#### Procedure

•

- RSLOGIX 500 and RSLINX software must be off. When the software is in use, the Setup software will have a conflict with the communications port.
- Connect cable between P1 CFG jack of the MVI and the Serial port of the PLC.
  - Load N:32/3 Word 3 with 902 decimal for com port 2 or 903 decimal for com port 3. This could be a switched input.
  - This switches the MVI active port to Port 1 CFG (RS-232).
- Select the Servo Sensor<sup>TM</sup> setup icon.
  - The set up program will start.
- The next 3 steps may not be required if the Servo Sensor<sup>™</sup> setup software is already configured to communicate at 19.2kb.
- After the splash screen is finished, select the Com tab.

Figure 9-2. Communication Tab

| S-Series                   | Servo Sens                     | or Setup Prog | gram 6.0.0 | (ASCII)         |             |         | ×             |
|----------------------------|--------------------------------|---------------|------------|-----------------|-------------|---------|---------------|
| <u>File V</u> iew <u>L</u> | <u>J</u> tilities <u>H</u> elp |               |            |                 |             |         |               |
| Monitor                    | System                         | Dynamics      | Limits     | SetPoints       | Info        | Comm    | СОММ ОК       |
| Commu                      | unications S                   | tatus —       |            |                 |             |         | ON-LINE       |
|                            | Communicatio                   | ns OK         | -          | Rx OK           |             |         | SERIAL MODE   |
|                            | Sensor Online                  |               | -          | No CRC Errors   | s           |         | IN POSITON    |
|                            | Comm Port Op                   | en            | _          | Tx OK           |             |         | INSIDE LIMITS |
| Select                     | Comm Port                      | and Speed -   |            |                 |             |         | POSITION OK   |
| - Port                     | t<br>Comm 1                    | C Comm 5      | 0.0        | Comm 9          | C Comm 13   | ;       | MOTION        |
| 0                          | Comm 2                         | C Comm 6      | 0.0        | Comm 10         | C Comm 14   | ,       | DISABLED      |
| 0                          | Comm 3                         | C Comm 7      | 0.0        | Comm 11         | C Comm 15   | i i     | INPUT 2 OFF   |
| 0                          | Comm 4                         | C Comm 8      | 0.0        | Comm 12         | C Comm 16   | ;       | NULL OK       |
| - Spe                      | ed                             | ⊙ 38.4K       | F          | 'acket Interval | 5 mSec      | . •     | Actions       |
| 0                          | 57.6K (                        | 19.2K         |            | Apply and Te    | st Settings |         | Apply         |
|                            | Comm 1 O                       | pen           |            |                 |             |         | - Pourt       |
|                            |                                |               |            |                 |             |         | Heset         |
| Ready                      |                                | Sens          | sor 1 (777 | V7 - V21)       | Comm        | 1 19.2k | Monitor       |

- Change the baud rate to 19.2kb and verify the pc com-port that is used.
- Select the Apply and Test Settings bar to restart a new search for the Servo Sensors<sup>TM</sup> on the network. The program will acknowledge the units on the network and the program can now be used to program/setup the selected Servo Sensor<sup>TM</sup>/s.
- Follow the Servo Sensor<sup>TM</sup> manual or the help function of the software.

## APPENDIX A: SERVO SENSOR CONTROLLER REPLACEMENT

Recommended SS removal and installation procedures are very important to minimize downtime and prevent further system damage. This chapter covers the steps for replacement of SS used with hydraulic cylinders.

Some cylinders have probe guards attached to the end of the cylinder to prevent SS damage. Other cylinders have the probe cap and cable completely enclosed. Use the appropriate wrenches necessary to remove and reinstall the guards.

The SS has a connector ensemble located at the head electronics, which gives the user quick- disconnect ability. The SS utilizes the Temposonics III platform, so the removal and installation is much easier.

## **REMOVAL OF SS**

## WARNING OBSERVE ALL LOCAL LOCKOUT AND SAFETY PROCEDURES!

- Turn off motion system power and control power to hydraulics. Lock Out!
- > Insure area around the SS is clean and free of dirt, sawdust, and any other foreign material.
- Survey the area in back of the cylinder to make sure there is sufficient room to withdraw the SS without encountering obstructions.
- > Remove all protective covers from the back of the probe and cable.
- > Disconnect cables from SS and secure away from work area.
- Loosen two hex head screws at head electronics.
- > Slide the sensing element/electronics assembly out of the high-pressure tube.
- Wipe cables clean of any hydraulic oil that might have come in contact with them. (Hydraulic oil can cause deterioration of cable integrity.)
- > Proceed with SS replacement immediately.

## **INSTALLATION OF SS**

## WARNING OBSERVE ALL LOCAL LOCKOUT AND SAFETY PROCEDURES!

- 1. Verify the new SS is compatible with the old SS.
- 2. Maneuver the SS element tip into the hole of the high-pressure tube.
- 3. Tighten the probe securely with the two hex head screws used during removal.
- 4. Clean and reconnect the cables to the probe.
- 5. Reinstall guard or protective probe and cable cover. (Note: this step may be required prior to reconnecting cable.)
- 6. Power may now be re-applied to the motion system.
- 7. Verify the SS is working with the motion system electronics.
- 8. It is possible the SS will need an address change when on a multiple axis system. Consult addressing procedure.
- 9. Turn on hydraulics power.
- 10. Proceed with operation of the machine.
- 11. If problems are still present, consult Troubleshooting chapter of the manual for other possible solutions.

## APPENDIX B INSTALLATION CONSIDERATIONS

Power/Communication Cable

All shields must be connected to earth ground. **Do not** connect shields to the low side of the power supply.

## WARNING

It is highly recommended that only the Servo Sensor™ power/com cable be used. Other cables that claim RS-485 ability might not perform properly. Errors in signal data, shielding, etc. most probably will occur. The power/com cable was tested with the Servo Sensor™ during its qualification for CE approval.

This cable can be purchased from Paw-Taw-John Services, Inc. or MTS®.

E

Paw-Taw-John Services, Inc. 18125 N. Ramsey Road, Rathdrum, ID 83858 (208) 687-1478, (208) 687-4148, email jerry@pawtaw.com

## ALLEN-BRADLEY SLC500 MVI MODULE

| ROGRAM for:  | 1746-MVI MODULE |
|--------------|-----------------|
| LC Desc:     | SLC500 PLC      |
| ROGRAM Date: | 4-Nov-02        |
| ROGRAM Name: | MVI46SS         |
|              |                 |

## DATA FROM PLC (16 axis=82 WORDS)

#### ALL COMMANDS ARE SHOWN IN DECIMAL FORMAT

|     |                 |                           | FURIC   |        |        |        |        |        | <b>.</b>  |                                                                                                    |
|-----|-----------------|---------------------------|---------|--------|--------|--------|--------|--------|-----------|----------------------------------------------------------------------------------------------------|
| No. | MEMORY          | DESCRIPTION               | ADDRESS | Axis 1 | Axis 2 | Axis 3 | Axis 4 | Axis 5 | Other     | Notes                                                                                                    |
| 1   | N:32/0 Word 0   | Output sequence           |         |        |        |        |        |        |           |                                                                                                    |
| 2   | N:32/1 Word 1   | Input acknowledge         |         |        |        |        |        |        |           |                                                                                                    |
| 3   | N:32/2 Word 2   | Number of Servos or Setup |         |        |        |        |        |        | 1 thru 16 | Enter the number of Servo Sensors™ used on the system. If the number of Servos is se                                             |
|     |                 | Command                   |         |        |        |        |        |        |           | = to 902 or 903 then the PLC passes control to PTJ Servo Sensor™ set up software.                                                |
|     |                 |                           |         |        |        |        |        |        |           | The Servo Sensor™ software communicates from the computer connected to the Port 1                                                |
| 4   | N-22/2 Word 2   | Port 2 and Sonico address | 200     | 201    | 202    | 202    | 204    | 205    | 206 209   | (RS232 port) at 19200 baud to the Servo Sensors™<br>Port 2 Servo Sensor™ call code, Example: Port 2 Servo Sensor™ Address 1= 201 |
| 5   | N.32/3 WOIU 3   | Port 3 and Servo Address  | 200     | 201    | 202    | 203    | 204    | 205    | 200-200   | Port 3 Servo Sensor™ call code. Example: Port 3 Servo Sensor™ Address 1=30                                                       |
| 0   | N:32/4 Word 4   | Servo Command             | 500     | 501    | 502    | 505    | 504    | 505    | 300-300   | Note: Port and Address must be the port the probe is on and address is the new                                                   |
| 6   |                 |                           |         |        |        |        |        |        |           | address desired                                                                                                    |
|     |                 | 101=Jog Fwd               |         |        |        |        |        |        |           | Most Significant 3 digits of Serial Number must be in Target MSB value                                                           |
|     |                 | 102=Jog Rev               |         |        |        |        |        |        |           | Least Significant 3 digits of Serial Number must be in Target LSB value                                                          |
|     |                 | 200=Write Target          |         |        |        |        |        |        |           |                                                                                                    |
|     |                 | 300=Read Servo Sensor™    |         |        |        |        |        |        |           |                                                                                                    |
|     |                 | Parameter                 |         |        |        |        |        |        |           |                                                                                                    |
|     |                 | Augustar                  |         |        |        |        |        |        |           |                                                                                                    |
|     |                 | 500=Write Address From    |         |        |        |        |        |        |           | Port and Address must be port the probe is on and address is the new address desired.                                            |
|     |                 | Serial number             |         |        |        |        |        |        |           | Most significant 3 digits of SN must be in Target MSB Value. Least significant 3 digits of                                       |
|     |                 |                           |         |        |        |        |        |        |           | SN must be in Target LSB value.                                                                                                  |
|     |                 | 600=Write Increment to    |         |        |        |        |        |        |           | Increment value in Velocity word 1 to 99 thousandths. Target LSB if 1=plus, if 0=minus                                           |
|     |                 | position offset           |         |        |        |        |        |        |           |                                                                                                    |
|     |                 | 800=Write target and      |         |        |        |        |        |        |           | A macro command.                                                                                                    |
|     |                 | Position                  |         |        |        |        |        |        |           |                                                                                                    |
|     | N:32/5 Word 5   | Servo 1 Target MSB or     |         |        |        |        |        |        |           | Note: Write enable must be set A After command of "GET POS" set the Para # to 1                                                  |
|     |                 | internal Servo Sensor™    |         |        |        |        |        |        |           | and then set the command to "Write Para". By writing to Para #1 the set enable will be                                           |
|     |                 | parameter                 |         |        |        |        |        |        |           | turned on. B. Now remove the "Write Para" command and then write to the desired                                                  |
|     |                 |                           |         |        |        |        |        |        |           | parameter. This is a security feature.                                                                                           |
| 7   |                 |                           |         |        |        |        |        |        |           |                                                                                                    |
| -   | N:32/6 Word 6   | Servo 1 Target LSB        |         |        |        |        |        |        |           | Note: Servo Sensor™ set enable input must be off. Most Significant 3 digits of S/N mus                                           |
| 8   |                 |                           |         |        |        |        |        |        |           | be in Velocity Value. Least Significant 3 digits of S/N must be in Offset Value                                                  |
| 9   | N:32/7 Word 7   | Servo 1 Velocity          |         |        |        |        |        |        |           | Command utililizes the jog max, and incr. Values stored in the Servo Sensor™.                                                    |
| 10  | N:32/8 Word 8   | Servo 2 Port and Address  |         |        |        |        |        |        |           | Is used also for entering Servo Sensor™ parmeter no, or the three MSD's of the serial                                            |
|     | N.52/5 WOIU 5   |                           |         |        |        |        |        |        |           | no. Maximum target value is 32700 Equates to 32.7 inches. The decimal point is                                                   |
| 11  |                 |                           |         |        |        |        |        |        |           | assumed.                                                                                                    |
|     | N:32/10 Word 10 | Servo 2 Target MSB        |         |        |        |        |        |        |           | This value is used to determine the speed that the axis will move to target.                                                     |
| 12  |                 |                           |         |        |        |        |        |        |           |                                                                                                    |
| 13  | N:32/11 Word 11 | Servo 2 Target LSB        |         |        |        |        |        |        |           |                                                                                                    |
| 14  | N:32/12 Word 12 | Servo 2 Velocity          |         |        |        |        |        |        |           |                                                                                                    |
| 15  | Word 13-17      | Servo 3                   |         |        |        |        |        |        |           |                                                                                                    |
| 16  | Word 18-22      | Servo 4                   |         |        |        |        |        |        |           |                                                                                                    |
| 17  | Word 23-27      | Servo 5                   |         |        |        |        |        |        |           |                                                                                                    |
| 18  | Word 28-32      | Servo 6                   |         |        |        |        |        |        |           |                                                                                                    |
| 19  | word 33-37      | Servo 7                   |         |        |        |        |        |        | I         | 1                                                                                                    |

| 20                                                                                                    | Word 38-42                                                                                                    | Servo 8                                                                                                    |            |        |        |        |        |       |                                                                                                    |
|----------------------------------------------------------------------------------------------------|----------------------------------------------------------------------------------------------------|----------------------------------------------------------------------------------------------------|------------|--------|--------|--------|--------|-------|----------------------------------------------------------------------------------------------------|
| 21                                                                                                    | Word 43-47                                                                                                    | Servo 9                                                                                                    |            |        |        |        |        |       |                                                                                                    |
| 22                                                                                                    | Word 48-52                                                                                                    | Servo 10                                                                                                    |            |        |        |        |        |       |                                                                                                    |
| 23                                                                                                    | Word 59 62                                                                                                    | Servo 11                                                                                                    |            |        |        |        |        |       |                                                                                                    |
| 24                                                                                                    | Word 62 67                                                                                                    | Servo 12                                                                                                    |            |        |        |        |        |       |                                                                                                    |
| 20                                                                                                    | Word 68-72                                                                                                    | Servo 13                                                                                                    |            |        |        |        |        |       |                                                                                                    |
| 27                                                                                                    | Word 73-77                                                                                                    | Servo 15                                                                                                    |            |        |        |        |        |       |                                                                                                    |
| 28                                                                                                    | Word 78-82                                                                                                    | Servo 16                                                                                                    |            |        |        |        |        |       |                                                                                                    |
| 29                                                                                                    | Word 70-02                                                                                                    | Servo Io                                                                                                    |            |        |        |        |        |       |                                                                                                    |
| 30                                                                                                    |                                                                                                    |                                                                                                    |            |        |        |        |        |       |                                                                                                    |
| 31                                                                                                    |                                                                                                    |                                                                                                    |            |        |        |        |        |       |                                                                                                    |
| 32                                                                                                    |                                                                                                    |                                                                                                    |            |        |        |        |        |       |                                                                                                    |
| 33                                                                                                    |                                                                                                    |                                                                                                    |            |        |        |        |        |       |                                                                                                    |
| 34                                                                                                    |                                                                                                    |                                                                                                    |            |        |        |        |        |       |                                                                                                    |
| 35                                                                                                    |                                                                                                    |                                                                                                    |            |        |        |        |        |       |                                                                                                    |
| 36                                                                                                    |                                                                                                    |                                                                                                    |            |        |        |        |        |       |                                                                                                    |
| 31                                                                                                    |                                                                                                    |                                                                                                    |            |        |        |        |        |       |                                                                                                    |
| 30                                                                                                    |                                                                                                    |                                                                                                    |            |        |        |        |        |       |                                                                                                    |
| 40                                                                                                    |                                                                                                    |                                                                                                    |            |        |        |        |        |       |                                                                                                    |
| 41                                                                                                    |                                                                                                    |                                                                                                    |            |        |        |        |        |       |                                                                                                    |
| 42                                                                                                    |                                                                                                    |                                                                                                    |            |        |        |        |        |       |                                                                                                    |
| 43                                                                                                    |                                                                                                    |                                                                                                    |            |        |        |        |        |       |                                                                                                    |
| 44                                                                                                    |                                                                                                    |                                                                                                    |            |        |        |        |        |       |                                                                                                    |
| 45                                                                                                    |                                                                                                    |                                                                                                    |            |        |        |        |        |       |                                                                                                    |
| 46                                                                                                    |                                                                                                    |                                                                                                    |            |        |        |        |        |       |                                                                                                    |
| 47                                                                                                    |                                                                                                    |                                                                                                    |            |        |        |        |        |       |                                                                                                    |
| 48                                                                                                    |                                                                                                    |                                                                                                    |            |        |        |        |        |       |                                                                                                    |
| 49                                                                                                    |                                                                                                    |                                                                                                    |            |        |        |        |        |       |                                                                                                    |
| 2011                                                                                                    |                                                                                                    |                                                                                                    |            |        |        |        |        |       |                                                                                                    |
| 51                                                                                                    | VMEMORY                                                                                                    | DESCRIPTION                                                                                                    | <br>Axis 1 | Axis 2 | Axis 3 | Axis 4 | Axis 5 | Other | Notes                                                                                                    |
| 50<br>51<br>52                                                                                                    | VMEMORY<br>N:31/0 Word 0                                                                                                    | DESCRIPTION                                                                                                    | Axis 1     | Axis 2 | Axis 3 | Axis 4 | Axis 5 | Other | Notes                                                                                                    |
| 51<br>52<br>53                                                                                                    | VMEMORY<br>N:31/0 Word 0<br>N:31/1 Word 1                                                                                                    | DESCRIPTION<br>Incremented each time                                                                                                    | Axis 1     | Axis 2 | Axis 3 | Axis 4 | Axis 5 | Other | Notes                                                                                                    |
| 51<br>52<br>53<br>54                                                                                                    | VMEMORY<br>N:31/0 Word 0<br>N:31/1 Word 1<br>N:31/2 Word 2                                                                                                    | DESCRIPTION<br>Incremented each time<br>11<br>0                                                                                                    | Axis 1     | Axis 2 | Axis 3 | Axis 4 | Axis 5 | Other | Notes                                                                                                    |
| 51<br>52<br>53<br>54<br>55                                                                                                    | VMEMORY<br>N:31/0 Word 0<br>N:31/1 Word 1<br>N:31/2 Word 2<br>N:31/3 Word 3                                                                                                    | DESCRIPTION<br>Incremented each time<br>11<br>Servo 1 Status                                                                                                    | Axis 1     | Axis 2 | Axis 3 | Axis 4 | Axis 5 | Other | Notes                                                                                                    |
| 51<br>52<br>53<br>54<br>55<br>56                                                                                                    | VMEMORY<br>N:31/0 Word 0<br>N:31/1 Word 1<br>N:31/2 Word 2<br>N:31/3 Word 3<br>N:31/4 Word 4                                                                                                    | DESCRIPTION<br>Incremented each time<br>11<br>Servo 1 Status<br>Servo 1 Position MSE                                                                                                    | Axis 1     | Axis 2 | Axis 3 | Axis 4 | Axis 5 | Other | Notes Also parameter MSB. (MSB is whole number value over 32767                                                                                           |
| 51<br>52<br>53<br>54<br>55<br>56<br>57                                                                                                    | VMEMORY<br>N:31/0 Word 0<br>N:31/1 Word 1<br>N:31/2 Word 2<br>N:31/3 Word 3<br>N:31/4 Word 4<br>N:31/5 Word 5                                                                                                    | DESCRIPTION<br>Incremented each time<br>11<br>Servo 1 Status<br>Servo 1 Position MSE<br>Servo 1 Position LSE                                                                                                    | Axis 1     | Axis 2 | Axis 3 | Axis 4 | Axis 5 | Other | Notes Also parameter MSB. (MSB is whole number value over 32767 Also parameter LSB                                                                        |
| 50<br>51<br>52<br>53<br>54<br>55<br>56<br>57<br>58                                                                                                    | VMEMORY<br>N:31/0 Word 0<br>N:31/1 Word 1<br>N:31/2 Word 2<br>N:31/3 Word 3<br>N:31/4 Word 4<br>N:31/5 Word 5<br>N:31/6 Word 6                                                                                                    | DESCRIPTION<br>Incremented each time<br>11<br>Servo 1 Status<br>Servo 1 Position MSE<br>Servo 1 Position LSE<br>Servo 1 Target MSB                                                                                                    | Axis 1     | Axis 2 | Axis 3 | Axis 4 | Axis 5 | Other | Notes Also parameter MSB. (MSB is whole number value over 32767 Also parameter LSB Or 0. (MSB is whole number value over 32767                            |
| 50<br>51<br>52<br>53<br>54<br>55<br>56<br>57<br>58<br>59                                                                                                    | VMEMORY<br>N:31/0 Word 0<br>N:31/1 Word 1<br>N:31/2 Word 2<br>N:31/3 Word 3<br>N:31/4 Word 4<br>N:31/5 Word 5<br>N:31/6 Word 6<br>N:31/6 Word 7                                                                                                    | DESCRIPTION<br>Incremented each time<br>11<br>Servo 1 Status<br>Servo 1 Position MSE<br>Servo 1 Position LSE<br>Servo 1 Target MSB<br>Servo 1 Target LSB                                                                                                    | Axis 1     | Axis 2 | Axis 3 | Axis 4 | Axis 5 | Other | Notes<br>Also parameter MSB. (MSB is whole number value over 32767<br>Also parameter LSB<br>Or 0. (MSB is whole number value over 32767<br>Or parameter # |
| 50<br>51<br>52<br>53<br>54<br>55<br>56<br>57<br>58<br>59<br>60                                                                                                    | VMEMORY<br>N:31/0 Word 0<br>N:31/1 Word 1<br>N:31/2 Word 2<br>N:31/3 Word 3<br>N:31/4 Word 4<br>N:31/5 Word 5<br>N:31/6 Word 6<br>N:31/7 Word 7<br>N:31/8 Word 8                                                                                                    | DESCRIPTION<br>Incremented each time<br>11<br>Servo 1 Status<br>Servo 1 Position MSE<br>Servo 1 Position LSE<br>Servo 1 Target MSB<br>Servo 1 Target LSB<br>Servo 2 Status<br>Servo 2 Status                                                                                                    | Axis 1     | Axis 2 | Axis 3 | Axis 4 | Axis 5 | Other | Notes<br>Also parameter MSB. (MSB is whole number value over 32767<br>Also parameter LSB<br>Or 0. (MSB is whole number value over 32767<br>Or parameter # |
| 50<br>51<br>52<br>53<br>54<br>55<br>56<br>57<br>58<br>59<br>60<br>61<br>62                                                                                                    | VMEMORY<br>N:31/0 Word 0<br>N:31/1 Word 1<br>N:31/2 Word 2<br>N:31/3 Word 3<br>N:31/4 Word 4<br>N:31/5 Word 5<br>N:31/6 Word 6<br>N:31/7 Word 7<br>N:31/8 Word 8<br>N:31/9 Word 9<br>N:31/9 Word 9                                                                                                    | DESCRIPTION<br>Incremented each time<br>11<br>Servo 1 Status<br>Servo 1 Position MSE<br>Servo 1 Position LSE<br>Servo 1 Target MSB<br>Servo 1 Target LSB<br>Servo 2 Status<br>Servo 2 Position MSE<br>Servo 2 Position MSE                                                                                                    | Axis 1     | Axis 2 | Axis 3 | Axis 4 | Axis 5 | Other | Notes<br>Also parameter MSB. (MSB is whole number value over 32767<br>Also parameter LSB<br>Or 0. (MSB is whole number value over 32767<br>Or parameter # |
| 50<br>51<br>52<br>53<br>54<br>55<br>56<br>57<br>58<br>59<br>60<br>61<br>62<br>62                                                                                                    | VMEMORY<br>N:31/0 Word 0<br>N:31/1 Word 1<br>N:31/2 Word 2<br>N:31/3 Word 3<br>N:31/4 Word 4<br>N:31/5 Word 5<br>N:31/6 Word 6<br>N:31/7 Word 7<br>N:31/8 Word 8<br>N:31/9 Word 9<br>N:31/10 Word 10<br>N:31/10 Word 10                                                                                                    | DESCRIPTION<br>Incremented each time<br>11<br>0<br>Servo 1 Status<br>Servo 1 Position MSE<br>Servo 1 Position LSE<br>Servo 1 Target MSB<br>Servo 1 Target LSB<br>Servo 2 Status<br>Servo 2 Position MSE<br>Servo 2 Position LSE<br>Servo 2 Position LSE                                                                                                    | Axis 1     | Axis 2 | Axis 3 | Axis 4 | Axis 5 | Other | Notes<br>Also parameter MSB. (MSB is whole number value over 32767<br>Also parameter LSB<br>Or 0. (MSB is whole number value over 32767<br>Or parameter # |
| 50<br>51<br>52<br>53<br>54<br>55<br>56<br>57<br>58<br>59<br>60<br>61<br>62<br>63<br>64                                                                                                    | VMEMORY<br>N:31/0 Word 0<br>N:31/1 Word 1<br>N:31/2 Word 2<br>N:31/3 Word 3<br>N:31/4 Word 3<br>N:31/5 Word 4<br>N:31/5 Word 5<br>N:31/6 Word 6<br>N:31/7 Word 7<br>N:31/8 Word 8<br>N:31/9 Word 9<br>N:31/10 Word 10<br>N:31/11 Word 11<br>N:31/12 Word 12                                                                                                    | DESCRIPTION<br>Incremented each time<br>11<br>0<br>Servo 1 Status<br>Servo 1 Position MSE<br>Servo 1 Position LSE<br>Servo 1 Target MSB<br>Servo 1 Target LSB<br>Servo 2 Status<br>Servo 2 Position MSE<br>Servo 2 Position LSE<br>Servo 2 Target MSB<br>Servo 2 Target MSB                                                                                                    | Axis 1     | Axis 2 | Axis 3 | Axis 4 | Axis 5 | Other | Notes<br>Also parameter MSB. (MSB is whole number value over 32767<br>Also parameter LSB<br>Or 0. (MSB is whole number value over 32767<br>Or parameter # |
| 50<br>51<br>52<br>53<br>54<br>55<br>56<br>57<br>58<br>59<br>60<br>61<br>62<br>63<br>64<br>65                                                                                                    | VMEMORY<br>N:31/0 Word 0<br>N:31/1 Word 1<br>N:31/2 Word 2<br>N:31/3 Word 3<br>N:31/4 Word 3<br>N:31/5 Word 4<br>N:31/5 Word 5<br>N:31/6 Word 6<br>N:31/7 Word 7<br>N:31/8 Word 8<br>N:31/9 Word 9<br>N:31/10 Word 10<br>N:31/11 Word 11<br>N:31/12 Word 12                                                                                                    | DESCRIPTION<br>Incremented each time<br>11<br>0<br>Servo 1 Status<br>Servo 1 Position MSE<br>Servo 1 Position LSE<br>Servo 1 Target MSB<br>Servo 1 Target LSB<br>Servo 2 Status<br>Servo 2 Position MSE<br>Servo 2 Target MSB<br>Servo 2 Target MSB<br>Servo 2 Target LSB<br>Servo 2 Target LSB                                                                                                    | Axis 1     | Axis 2 | Axis 3 | Axis 4 | Axis 5 | Other | Notes<br>Also parameter MSB. (MSB is whole number value over 32767<br>Also parameter LSB<br>Or 0. (MSB is whole number value over 32767<br>Or parameter # |
| 50<br>51<br>52<br>53<br>54<br>55<br>56<br>57<br>58<br>59<br>60<br>61<br>62<br>63<br>64<br>65<br>66                                                                                                    | VMEMORY<br>N:31/0 Word 0<br>N:31/1 Word 1<br>N:31/2 Word 2<br>N:31/3 Word 3<br>N:31/4 Word 4<br>N:31/5 Word 5<br>N:31/6 Word 5<br>N:31/6 Word 6<br>N:31/7 Word 7<br>N:31/8 Word 8<br>N:31/10 Word 10<br>N:31/11 Word 12<br>N:31/13 Word 14                                                                                                    | DESCRIPTION<br>Incremented each time<br>11<br>0<br>Servo 1 Status<br>Servo 1 Position MSE<br>Servo 1 Position LSE<br>Servo 1 Target MSB<br>Servo 2 Status<br>Servo 2 Status<br>Servo 2 Position MSE<br>Servo 2 Target MSB<br>Servo 2 Target MSB<br>Servo 2 Target LSB<br>Servo 3 Status<br>Servo 3 Status<br>Servo 3 Status                                                                                                    | Axis 1     | Axis 2 | Axis 3 | Axis 4 | Axis 5 | Other | Notes<br>Also parameter MSB. (MSB is whole number value over 32767<br>Also parameter LSB<br>Or 0. (MSB is whole number value over 32767<br>Or parameter # |
| 50<br>51<br>52<br>53<br>54<br>55<br>56<br>57<br>58<br>59<br>60<br>61<br>62<br>63<br>64<br>65<br>66<br>67                                                                                                    | VMEMORY<br>N:31/0 Word 0<br>N:31/1 Word 1<br>N:31/2 Word 2<br>N:31/3 Word 3<br>N:31/4 Word 4<br>N:31/5 Word 5<br>N:31/6 Word 6<br>N:31/7 Word 7<br>N:31/8 Word 8<br>N:31/9 Word 9<br>N:31/10 Word 10<br>N:31/11 Word 11<br>N:31/12 Word 13<br>N:31/14 Word 14<br>N:31/15 Word 15                                                                                                    | DESCRIPTION<br>Incremented each time<br>11<br>0<br>Servo 1 Status<br>Servo 1 Position MSE<br>Servo 1 Position LSB<br>Servo 1 Target MSB<br>Servo 2 Status<br>Servo 2 Position MSE<br>Servo 2 Position LSB<br>Servo 2 Target MSB<br>Servo 2 Target LSB<br>Servo 3 Status<br>Servo 3 Position MSE<br>Servo 3 Position MSE<br>Servo 3 Position LSB                                                                                                    | Axis 1     | Axis 2 | Axis 3 | Axis 4 | Axis 5 | Other | Notes<br>Also parameter MSB. (MSB is whole number value over 32767<br>Also parameter LSB<br>Or 0. (MSB is whole number value over 32767<br>Or parameter # |
| 51<br>52<br>53<br>54<br>55<br>56<br>57<br>58<br>59<br>60<br>61<br>62<br>63<br>64<br>65<br>66<br>67<br>68                                                                                                    | VMEMORY<br>N:31/0 Word 0<br>N:31/1 Word 1<br>N:31/2 Word 2<br>N:31/3 Word 3<br>N:31/4 Word 4<br>N:31/5 Word 5<br>N:31/6 Word 6<br>N:31/7 Word 7<br>N:31/8 Word 8<br>N:31/9 Word 9<br>N:31/10 Word 10<br>N:31/11 Word 10<br>N:31/12 Word 12<br>N:31/13 Word 13<br>N:31/14 Word 15<br>N:31/16 Word 16                                                                                                    | DESCRIPTION<br>Incremented each time<br>11<br>0<br>Servo 1 Status<br>Servo 1 Position MSE<br>Servo 1 Position LSB<br>Servo 1 Target MSB<br>Servo 2 Status<br>Servo 2 Position MSE<br>Servo 2 Position LSB<br>Servo 2 Target MSB<br>Servo 3 Status<br>Servo 3 Position MSE<br>Servo 3 Position LSB<br>Servo 3 Position LSB<br>Servo 3 Target MSB                                                                                                    | Axis 1     | Axis 2 | Axis 3 | Axis 4 | Axis 5 | Other | Notes<br>Also parameter MSB. (MSB is whole number value over 32767<br>Also parameter LSB<br>Or 0. (MSB is whole number value over 32767<br>Or parameter # |
| 51<br>52<br>534<br>55<br>56<br>57<br>58<br>59<br>60<br>61<br>62<br>63<br>64<br>65<br>66<br>67<br>68<br>69                                                                                                    | VMEMORY<br>N:31/0 Word 0<br>N:31/1 Word 1<br>N:31/2 Word 2<br>N:31/3 Word 3<br>N:31/4 Word 4<br>N:31/5 Word 5<br>N:31/6 Word 6<br>N:31/7 Word 7<br>N:31/8 Word 8<br>N:31/9 Word 9<br>N:31/10 Word 10<br>N:31/11 Word 10<br>N:31/12 Word 12<br>N:31/13 Word 13<br>N:31/14 Word 14<br>N:31/15 Word 16<br>N:31/17 Word 17                                                                                                    | DESCRIPTION<br>Incremented each time<br>11<br>0<br>Servo 1 Status<br>Servo 1 Position MSE<br>Servo 1 Position LSB<br>Servo 1 Target MSB<br>Servo 2 Target LSB<br>Servo 2 Position MSE<br>Servo 2 Target MSB<br>Servo 3 Status<br>Servo 3 Position MSE<br>Servo 3 Target MSB<br>Servo 3 Target MSB<br>Servo 3 Target MSB<br>Servo 3 Target MSB<br>Servo 3 Target LSB                                                                                                    | Axis 1     | Axis 2 | Axis 3 | Axis 4 | Axis 5 | Other | Notes<br>Also parameter MSB. (MSB is whole number value over 32767<br>Also parameter LSB<br>Or 0. (MSB is whole number value over 32767<br>Or parameter # |
| 51<br>52<br>53<br>54<br>55<br>56<br>57<br>58<br>59<br>60<br>61<br>62<br>63<br>64<br>65<br>66<br>67<br>68<br>69<br>70                                                                                                    | VMEMORY<br>N:31/0 Word 0<br>N:31/1 Word 1<br>N:31/2 Word 2<br>N:31/3 Word 3<br>N:31/4 Word 4<br>N:31/5 Word 5<br>N:31/6 Word 6<br>N:31/7 Word 7<br>N:31/8 Word 8<br>N:31/10 Word 9<br>N:31/10 Word 9<br>N:31/11 Word 10<br>N:31/11 Word 11<br>N:31/12 Word 12<br>N:31/13 Word 13<br>N:31/15 Word 15<br>N:31/16 Word 17<br>N:31/17 Word 17                                                                                                    | DESCRIPTION<br>Incremented each time<br>11<br>0<br>Servo 1 Status<br>Servo 1 Position MSE<br>Servo 1 Position LSE<br>Servo 1 Target MSB<br>Servo 2 Target LSB<br>Servo 2 Position MSE<br>Servo 2 Target MSB<br>Servo 2 Target LSB<br>Servo 3 Status<br>Servo 3 Position MSE<br>Servo 3 Target MSB<br>Servo 3 Target MSB<br>Servo 3 Target LSB<br>Servo 3 Target LSB<br>Servo 3 Target LSB<br>Servo 3 Target LSB                                                                                                    | Axis 1     | Axis 2 | Axis 3 | Axis 4 | Axis 5 | Other | Notes<br>Also parameter MSB. (MSB is whole number value over 32767<br>Also parameter LSB<br>Or 0. (MSB is whole number value over 32767<br>Or parameter # |
| 51           52           53           54           55           56           57           58           590           601           62           63           64           65           66           67           68           970           71                                                                            | VMEMORY<br>N:31/0 Word 0<br>N:31/1 Word 1<br>N:31/2 Word 2<br>N:31/3 Word 3<br>N:31/4 Word 4<br>N:31/5 Word 5<br>N:31/6 Word 6<br>N:31/7 Word 7<br>N:31/8 Word 8<br>N:31/9 Word 9<br>N:31/10 Word 10<br>N:31/11 Word 11<br>N:31/12 Word 12<br>N:31/13 Word 13<br>N:31/15 Word 15<br>N:31/16 Word 16<br>N:31/17 Word 17<br>N:31/18 Word 18<br>N:31/19 Word 19                                                                                                    | DESCRIPTION<br>Incremented each time<br>11<br>0<br>Servo 1 Status<br>Servo 1 Position MSE<br>Servo 1 Position LSE<br>Servo 1 Target MSB<br>Servo 2 Status<br>Servo 2 Position MSE<br>Servo 2 Position LSE<br>Servo 2 Target LSB<br>Servo 2 Target LSB<br>Servo 3 Status<br>Servo 3 Position LSE<br>Servo 3 Target MSB<br>Servo 3 Target MSB<br>Servo 3 Target LSB<br>Servo 3 Target LSB<br>Servo 3 Target LSB<br>Servo 4 Position MSE                                                                                                    | Axis 1     | Axis 2 | Axis 3 | Axis 4 | Axis 5 | Other | Notes<br>Also parameter MSB. (MSB is whole number value over 32767<br>Also parameter LSB<br>Or 0. (MSB is whole number value over 32767<br>Or parameter # |
| 35           51           52           53           54           55           56           57           58           59           60           61           62           63           64           65           66           67           68           690           701           72                                      | VMEMORY<br>N:31/0 Word 0<br>N:31/1 Word 1<br>N:31/2 Word 2<br>N:31/3 Word 3<br>N:31/4 Word 4<br>N:31/5 Word 5<br>N:31/6 Word 6<br>N:31/7 Word 7<br>N:31/8 Word 8<br>N:31/9 Word 9<br>N:31/10 Word 10<br>N:31/11 Word 11<br>N:31/12 Word 13<br>N:31/13 Word 13<br>N:31/14 Word 14<br>N:31/15 Word 15<br>N:31/16 Word 16<br>N:31/17 Word 17<br>N:31/18 Word 19<br>N:31/19 Word 19<br>N:31/19 Word 19<br>N:31/20 Word 20                                                                                                    | DESCRIPTION<br>Incremented each time<br>11<br>0<br>Servo 1 Status<br>Servo 1 Position MSE<br>Servo 1 Position LSE<br>Servo 1 Target MSB<br>Servo 2 Status<br>Servo 2 Position MSE<br>Servo 2 Position LSB<br>Servo 2 Target LSB<br>Servo 3 Status<br>Servo 3 Status<br>Servo 3 Position MSE<br>Servo 3 Target LSB<br>Servo 3 Target LSB<br>Servo 3 Target MSB<br>Servo 3 Target LSB<br>Servo 3 Target LSB<br>Servo 4 Position MSE<br>Servo 4 Position MSE<br>Servo 4 Position MSE<br>Servo 4 Position MSE                                                                                                    | Axis 1     | Axis 2 | Axis 3 | Axis 4 | Axis 5 | Other | Notes<br>Also parameter MSB. (MSB is whole number value over 32767<br>Also parameter LSB<br>Or 0. (MSB is whole number value over 32767<br>Or parameter # |
| 35           51           52           53           54           55           56           57           58           59           60           61           62           63           64           65           66           67           68           69           70           71           72           73              | VMEMORY<br>N:31/0 Word 0<br>N:31/1 Word 1<br>N:31/2 Word 2<br>N:31/3 Word 3<br>N:31/4 Word 4<br>N:31/5 Word 5<br>N:31/6 Word 6<br>N:31/7 Word 7<br>N:31/8 Word 8<br>N:31/9 Word 9<br>N:31/10 Word 10<br>N:31/10 Word 10<br>N:31/12 Word 12<br>N:31/13 Word 13<br>N:31/14 Word 14<br>N:31/15 Word 15<br>N:31/16 Word 16<br>N:31/17 Word 17<br>N:31/18 Word 19<br>N:31/19 Word 19<br>N:31/20 Word 20<br>N:31/21 Word 21                                                                                                    | DESCRIPTION<br>Incremented each time<br>11<br>0<br>Servo 1 Status<br>Servo 1 Position MSE<br>Servo 1 Position LSE<br>Servo 1 Target MSB<br>Servo 2 Status<br>Servo 2 Position MSE<br>Servo 2 Target LSB<br>Servo 2 Target LSB<br>Servo 3 Status<br>Servo 3 Status<br>Servo 3 Position LSE<br>Servo 3 Target LSB<br>Servo 3 Target MSB<br>Servo 3 Target LSB<br>Servo 3 Target LSB<br>Servo 3 Target LSB<br>Servo 4 Status<br>Servo 4 Status<br>Servo 4 Position MSE<br>Servo 4 Position LSE<br>Servo 4 Position LSE<br>Servo 4 Position LSE<br>Servo 4 Target MSB                                                                                    | Axis 1     | Axis 2 | Axis 3 | Axis 4 | Axis 5 | Other | Notes<br>Also parameter MSB. (MSB is whole number value over 32767<br>Also parameter LSB<br>Or 0. (MSB is whole number value over 32767<br>Or parameter # |
| 35           51           52           53           54           55           56           57           58           60           61           62           63           64           65           66           67           68           69           70           71           72           73           74              | VMEMORY<br>N:31/0 Word 0<br>N:31/1 Word 1<br>N:31/2 Word 2<br>N:31/3 Word 3<br>N:31/4 Word 4<br>N:31/5 Word 5<br>N:31/6 Word 6<br>N:31/7 Word 7<br>N:31/8 Word 8<br>N:31/9 Word 9<br>N:31/10 Word 10<br>N:31/11 Word 10<br>N:31/12 Word 12<br>N:31/13 Word 13<br>N:31/14 Word 13<br>N:31/14 Word 14<br>N:31/15 Word 15<br>N:31/16 Word 16<br>N:31/17 Word 17<br>N:31/18 Word 18<br>N:31/19 Word 19<br>N:31/20 Word 20<br>N:31/21 Word 21<br>N:31/22 Word 21                                                                                                    | DESCRIPTION<br>Incremented each time<br>11<br>0<br>Servo 1 Status<br>Servo 1 Position MSE<br>Servo 1 Position LSE<br>Servo 1 Target MSB<br>Servo 1 Target LSB<br>Servo 2 Status<br>Servo 2 Position LSE<br>Servo 2 Target MSB<br>Servo 3 Status<br>Servo 3 Position MSE<br>Servo 3 Target MSB<br>Servo 3 Target LSB<br>Servo 3 Target MSB<br>Servo 4 Status<br>Servo 4 Position MSE<br>Servo 4 Target MSB<br>Servo 4 Target MSB<br>Servo 4 Target MSB                                                                                                    | Axis 1     | Axis 2 | Axis 3 | Axis 4 | Axis 5 | Other | Notes<br>Also parameter MSB. (MSB is whole number value over 32767<br>Also parameter LSB<br>Or 0. (MSB is whole number value over 32767<br>Or parameter # |
| 35           51           52           53           54           55           56           57           58           59           60           61           62           63           64           65           66           67           68           69           70           71           73           74           75 | VMEMORY<br>N:31/0 Word 0<br>N:31/1 Word 1<br>N:31/2 Word 2<br>N:31/3 Word 3<br>N:31/4 Word 4<br>N:31/5 Word 5<br>N:31/6 Word 6<br>N:31/7 Word 7<br>N:31/8 Word 8<br>N:31/9 Word 9<br>N:31/10 Word 10<br>N:31/11 Word 10<br>N:31/12 Word 12<br>N:31/13 Word 13<br>N:31/14 Word 14<br>N:31/15 Word 14<br>N:31/15 Word 15<br>N:31/16 Word 16<br>N:31/17 Word 17<br>N:31/18 Word 18<br>N:31/19 Word 18<br>N:31/19 Word 20<br>N:31/20 Word 20<br>N:31/21 Word 21<br>N:31/22 Word 22<br>Word 23-27                                                                                                    | DESCRIPTION<br>Incremented each time<br>11<br>0<br>Servo 1 Status<br>Servo 1 Position MSE<br>Servo 1 Position LSB<br>Servo 1 Position LSB<br>Servo 1 Target MSB<br>Servo 2 Status<br>Servo 2 Status<br>Servo 2 Position MSE<br>Servo 2 Target MSB<br>Servo 3 Position MSE<br>Servo 3 Position LSB<br>Servo 3 Position LSB<br>Servo 3 Target MSB<br>Servo 3 Target LSB<br>Servo 4 Status<br>Servo 4 Position MSE<br>Servo 4 Position LSB<br>Servo 4 Target MSB<br>Servo 4 Target MSB<br>Servo 4 Target MSB<br>Servo 4 Target MSB<br>Servo 4 Target LSB                                                                                                | Axis 1     | Axis 2 | Axis 3 | Axis 4 | Axis 5 | Other | Also parameter MSB. (MSB is whole number value over 32767<br>Also parameter LSB<br>Or 0. (MSB is whole number value over 32767<br>Or parameter #          |
| $\begin{array}{c} 33\\ 51\\ 52\\ 53\\ 54\\ 55\\ 56\\ 67\\ 58\\ 9\\ 60\\ 61\\ 62\\ 63\\ 64\\ 65\\ 66\\ 67\\ 70\\ 71\\ 72\\ 73\\ 74\\ 75\\ 76\end{array}$                                                                                                    | VMEMORY<br>N:31/0 Word 0<br>N:31/1 Word 1<br>N:31/2 Word 2<br>N:31/3 Word 3<br>N:31/4 Word 4<br>N:31/5 Word 5<br>N:31/6 Word 6<br>N:31/7 Word 7<br>N:31/8 Word 8<br>N:31/9 Word 9<br>N:31/10 Word 10<br>N:31/11 Word 10<br>N:31/12 Word 12<br>N:31/13 Word 13<br>N:31/14 Word 14<br>N:31/15 Word 15<br>N:31/15 Word 15<br>N:31/16 Word 16<br>N:31/17 Word 17<br>N:31/18 Word 18<br>N:31/19 Word 19<br>N:31/19 Word 19<br>N:31/20 Word 20<br>N:31/21 Word 21<br>N:31/22 Word 22<br>Word 23-27<br>Word 28-32                                                                                                    | DESCRIPTION<br>Incremented each time<br>11<br>0<br>Servo 1 Status<br>Servo 1 Position MSE<br>Servo 1 Position LSB<br>Servo 1 Target MSB<br>Servo 2 Status<br>Servo 2 Status<br>Servo 2 Position MSE<br>Servo 2 Target MSB<br>Servo 3 Position LSB<br>Servo 3 Position MSE<br>Servo 3 Position LSB<br>Servo 3 Target MSB<br>Servo 3 Target MSB<br>Servo 3 Target LSB<br>Servo 4 Status<br>Servo 4 Target MSB<br>Servo 4 Target MSB<br>Servo 4 Target MSB<br>Servo 4 Target MSB<br>Servo 4 Target LSB                                                                                                    | Axis 1     | Axis 2 | Axis 3 | Axis 4 | Axis 5 | Other | Also parameter MSB. (MSB is whole number value over 32767<br>Also parameter LSB<br>Or 0. (MSB is whole number value over 32767<br>Or parameter #          |
| $\begin{array}{c} 35\\ 51\\ 52\\ 53\\ 54\\ 55\\ 56\\ 67\\ 68\\ 69\\ 70\\ 71\\ 72\\ 73\\ 74\\ 75\\ 76\\ 77\\ 77\\ \end{array}$                                                                                                    | VMEMORY<br>N:31/0 Word 0<br>N:31/1 Word 1<br>N:31/2 Word 2<br>N:31/3 Word 3<br>N:31/4 Word 4<br>N:31/5 Word 5<br>N:31/6 Word 6<br>N:31/7 Word 7<br>N:31/8 Word 8<br>N:31/9 Word 9<br>N:31/10 Word 10<br>N:31/11 Word 10<br>N:31/12 Word 12<br>N:31/13 Word 13<br>N:31/14 Word 14<br>N:31/15 Word 15<br>N:31/15 Word 15<br>N:31/16 Word 16<br>N:31/17 Word 17<br>N:31/18 Word 18<br>N:31/19 Word 19<br>N:31/20 Word 20<br>N:31/21 Word 21<br>N:31/22 Word 22<br>Word 23-27<br>Word 28-32<br>Word 28-32<br>Word 33-37                                                                                                    | DESCRIPTION<br>Incremented each time<br>11<br>0<br>Servo 1 Status<br>Servo 1 Position MSE<br>Servo 1 Position LSE<br>Servo 1 Target MSB<br>Servo 2 Status<br>Servo 2 Position MSE<br>Servo 2 Position LSE<br>Servo 2 Target MSB<br>Servo 3 Position MSE<br>Servo 3 Status<br>Servo 3 Position LSE<br>Servo 3 Target MSB<br>Servo 3 Target MSB<br>Servo 3 Target MSB<br>Servo 4 Status<br>Servo 4 Position LSE<br>Servo 4 Target MSB<br>Servo 4 Target MSB<br>Servo 4 Target MSB<br>Servo 4 Target MSB<br>Servo 4 Target MSB<br>Servo 4 Target MSB<br>Servo 4 Target MSB<br>Servo 4 Target MSB<br>Servo 4 Target MSB<br>Servo 5<br>Servo 6<br>Servo 7 | Axis 1     | Axis 2 | Axis 3 | Axis 4 | Axis 5 | Other | Notes<br>Also parameter MSB. (MSB is whole number value over 32767<br>Also parameter LSB<br>Or 0. (MSB is whole number value over 32767<br>Or parameter # |
| $\begin{array}{c} 35\\ 51\\ 52\\ 53\\ 54\\ 55\\ 56\\ 67\\ 68\\ 69\\ 60\\ 61\\ 62\\ 63\\ 64\\ 65\\ 66\\ 67\\ 70\\ 71\\ 72\\ 73\\ 74\\ 75\\ 76\\ 77\\ 78\\ \end{array}$                                                                                                    | VMEMORY           N:31/0 Word 0           N:31/1 Word 1           N:31/2 Word 2           N:31/3 Word 3           N:31/4 Word 4           N:31/5 Word 5           N:31/6 Word 6           N:31/6 Word 7           N:31/8 Word 8           N:31/9 Word 9           N:31/10 Word 10           N:31/11 Word 11           N:31/12 Word 12           N:31/15 Word 13           N:31/16 Word 14           N:31/17 Word 17           N:31/18 Word 18           N:31/17 Word 17           N:31/18 Word 18           N:31/19 Word 20           N:31/20 Word 21           N:31/21 Word 22           Word 23-27           Word 38-32           Word 33-37           Word 38-42 | DESCRIPTION<br>Incremented each time<br>11<br>0<br>Servo 1 Status<br>Servo 1 Position MSE<br>Servo 1 Position LSE<br>Servo 1 Target MSB<br>Servo 2 Status<br>Servo 2 Position MSE<br>Servo 2 Position LSE<br>Servo 2 Position LSE<br>Servo 2 Target LSB<br>Servo 3 Status<br>Servo 3 Status<br>Servo 3 Target LSB<br>Servo 3 Target LSB<br>Servo 3 Target LSB<br>Servo 3 Target LSB<br>Servo 4 Status<br>Servo 4 Position LSE<br>Servo 4 Position LSE<br>Servo 4 Position LSE<br>Servo 4 Target MSB<br>Servo 4 Target MSB<br>Servo 5<br>Servo 6<br>Servo 7<br>Servo 8                                                                                | Axis 1     | Axis 2 | Axis 3 | Axis 4 | Axis 5 | Other | Also parameter MSB. (MSB is whole number value over 32767<br>Also parameter LSB<br>Or 0. (MSB is whole number value over 32767<br>Or parameter #          |
| $\begin{array}{c} 35\\ 5\\ 5\\ 5\\ 5\\ 5\\ 5\\ 5\\ 5\\ 5\\ 5\\ 5\\ 5\\ 5$                                                                                                    | VMEMORY<br>N:31/0 Word 0<br>N:31/1 Word 1<br>N:31/2 Word 2<br>N:31/3 Word 3<br>N:31/3 Word 3<br>N:31/5 Word 5<br>N:31/6 Word 6<br>N:31/5 Word 7<br>N:31/8 Word 8<br>N:31/9 Word 9<br>N:31/10 Word 10<br>N:31/10 Word 10<br>N:31/11 Word 11<br>N:31/12 Word 12<br>N:31/12 Word 13<br>N:31/14 Word 14<br>N:31/15 Word 15<br>N:31/16 Word 16<br>N:31/17 Word 15<br>N:31/17 Word 17<br>N:31/18 Word 18<br>N:31/19 Word 19<br>N:31/20 Word 20<br>N:31/21 Word 21<br>N:31/22 Word 22<br>Word 23-27<br>Word 28-32<br>Word 33-37<br>Word 38-42<br>Word 43-47                                                                                                    | DESCRIPTION<br>Incremented each time<br>11<br>0<br>Servo 1 Status<br>Servo 1 Position MSE<br>Servo 1 Position LSE<br>Servo 1 Target MSB<br>Servo 2 Status<br>Servo 2 Position MSE<br>Servo 2 Position LSE<br>Servo 2 Position LSE<br>Servo 2 Target LSB<br>Servo 3 Status<br>Servo 3 Status<br>Servo 3 Target LSB<br>Servo 3 Target LSB<br>Servo 3 Target LSB<br>Servo 3 Target LSB<br>Servo 3 Target LSB<br>Servo 4 Position LSE<br>Servo 4 Position LSE<br>Servo 4 Position LSE<br>Servo 4 Target MSB<br>Servo 5<br>Servo 5<br>Servo 6<br>Servo 7<br>Servo 8<br>Servo 9                                                                            | Axis 1     | Axis 2 | Axis 3 | Axis 4 | Axis 5 | Other | Also parameter MSB. (MSB is whole number value over 32767<br>Also parameter LSB<br>Or 0. (MSB is whole number value over 32767<br>Or parameter #          |

| 81       | Word 53-57        | Servo 11                       |           |        |        |        |        |        |       |                                                                                                    |
|----------|-------------------|--------------------------------|-----------|--------|--------|--------|--------|--------|-------|----------------------------------------------------------------------------------------------------|
| 82       | Word 58-62        | Servo 12                       |           |        |        |        |        |        |       |                                                                                                    |
| 83       | Word 63-67        | Servo 13                       |           |        |        |        |        |        |       |                                                                                                    |
| 84       | Word 68-72        | Servo 14                       |           |        |        |        |        |        |       |                                                                                                    |
| 85       | Word 73-77        | Servo 15                       |           |        |        |        |        |        |       |                                                                                                    |
| 86       | Word 78-82        | Servo 16                       |           |        |        |        |        |        |       |                                                                                                    |
| 87       |                   |                                |           |        |        |        |        |        |       |                                                                                                    |
| 88       |                   |                                |           |        |        |        |        |        |       |                                                                                                    |
| 89       |                   |                                |           |        |        |        |        |        |       |                                                                                                    |
| 90       |                   |                                |           |        |        |        |        |        |       |                                                                                                    |
| 91       |                   |                                |           |        |        |        |        |        |       |                                                                                                    |
| 92       |                   |                                |           |        |        |        |        |        |       |                                                                                                    |
| 93       |                   |                                |           |        |        |        |        |        |       |                                                                                                    |
| 94<br>Q5 | SERVO STATUS      | DESCRIPTION                    |           | Avia 1 | Axia 2 | Axia 2 | Axia A | Avia F | Other | Notos                                                                                                    |
| 06       | SERVU STATUS      |                                | DII VALUE | AXIS I | AXIS Z | AXIS 3 | AXIS 4 | AXIS 5 | Other | Notes<br>Breakdown of Serve Status hite                                                                   |
| 90       | JIAIUS DITE       | FIRST 6 BTTE WORD              | •         |        |        |        |        |        |       |                                                                                                    |
| 07       | Tempo Bit         | Indicates temp feedback is     | U         |        |        |        |        |        |       |                                                                                                    |
| 97       |                   | operating.                     |           |        |        |        |        |        |       | On = feed back/probe is working. Off=not working and has faulted                                          |
|          | In Position Bit   | Indicates the target and       | 1         |        |        |        |        |        |       |                                                                                                    |
| 00       |                   | actual position are within the |           |        |        |        |        |        |       |                                                                                                    |
| 98       |                   | programmed value.              |           |        |        |        |        |        |       | On = Inpositon. Off=movement or not in position.                                                          |
| ~~       | System ok         | Indicates motion controller is | 2         |        |        |        |        |        |       |                                                                                                    |
| 99       |                   | working.                       |           |        |        |        |        |        |       | Okay = 1                                                                                                  |
|          | Over travel bit   | On= readout position is        | 3         |        |        |        |        |        |       |                                                                                                    |
|          |                   | beyond programmed              |           |        |        |        |        |        |       |                                                                                                    |
|          |                   | minimum and maximum            |           |        |        |        |        |        |       | Off = movement is within programmed limits. On = movement is beyond limits. If the position is not yet    |
| 100      |                   | limits. Off= ok                |           |        |        |        |        |        |       | beyond limits, the Servo Sensor™ will not accept the target.                                              |
|          | Null Ok           | monitoring bit if drive output | 4         |        |        |        |        |        |       |                                                                                                    |
|          |                   | exceeds 10% of drive to keep   |           |        |        |        |        |        |       |                                                                                                    |
|          |                   | motion device on target        |           |        |        |        |        |        |       |                                                                                                    |
| 101      |                   |                                |           |        |        |        |        |        |       | On=okay Off=fault                                                                                         |
|          | Position Negative | bit monitors the readout of    | 5         |        |        |        |        |        |       |                                                                                                    |
|          |                   | probe. If the actual position  |           |        |        |        |        |        |       |                                                                                                    |
|          |                   | is negative the bit comes on.  |           |        |        |        |        |        |       |                                                                                                    |
|          |                   | The offset value must be       |           |        |        |        |        |        |       |                                                                                                    |
|          |                   | changed to put readout in      |           |        |        |        |        |        |       | Comes on when the actual position readout is in the negative region. The offset value must be adjusted to |
| 102      |                   | nositivo                       |           |        |        |        |        |        |       | put stroke in the positive direction.                                                                     |
| 103      | MSB1              | Most Significant Bit           | 6         |        |        |        |        |        |       |                                                                                                    |
| 104      | Enable/Motion     | Enables motion                 | 7         |        |        |        |        |        |       | Must be on for movement to occur. Has different programmable options.                                     |
| 105      |                   |                                |           |        |        |        |        |        |       |                                                                                                    |
| 106      | CONTROL BYTE      | SECOND 8 BYTE WORD             |           |        |        |        |        |        |       |                                                                                                    |
| 108      | Bit 8             | Not Used                       | 8         |        |        |        |        |        |       |                                                                                                    |
| 109      | Bit 9             | Not Used                       | 9         |        |        |        |        |        |       |                                                                                                    |
|          | Power Up          | Bit set only with New          | 10        |        |        |        |        |        |       | Used with programming parameters within the Servo Sensor™. Set/Reset command so power up can be           |
| 110      |                   | Parameter enable bit           |           |        |        |        |        |        |       | monitored.                                                                                                |
|          | Dwell Active      | Used with pulse, cycle, and    | 11        |        |        |        |        |        |       |                                                                                                    |
|          |                   | increment modes. Says          |           |        |        |        |        |        |       |                                                                                                    |
| 111      |                   | dwell of set table is active   |           |        |        |        |        |        |       | On=active. Off: inactive.                                                                                 |
| 112      | Jog Enable        | On if jog command is active    | 12        |        |        |        |        |        |       | On=active. Off: inactive.                                                                                 |
|          | Input 2/Trigger   | Used with pulse, cycle, and    | 13        |        |        |        |        |        |       |                                                                                                    |
| 113      |                   | increment modes.               |           |        |        |        |        |        |       | High/On = active. Off:inactive.                                                                           |
|          | Write Enable      | Used for programming Servo     | 14        |        |        |        |        |        |       |                                                                                                    |
| 114      |                   | Sensor™                        |           |        |        |        |        |        |       | High/On = active. Off:inactive.                                                                           |
|          | Air Cylinder      | Active when the Air Cylinder   | 15        |        |        |        |        |        |       |                                                                                                    |
| 115      |                   | algorithm is on                |           |        |        |        |        |        |       | High/On = active. Off:inactive.                                                                           |
| 116      |                   |                                |           |        |        |        |        |        |       |                                                                                                    |
| 117      |                   |                                |           |        |        |        |        |        |       |                                                                                                    |
| 118      |                   |                                |           |        |        |        |        |        |       |                                                                                                    |
| 119      |                   |                                |           |        |        |        |        |        |       |                                                                                                    |
| 120      |                   |                                |           |        |        |        |        |        |       |                                                                                                    |
| 121      |                   |                                |           |        |        |        |        |        |       |                                                                                                    |
|          |                   |                                |           |        |        |        |        |        |       |                                                                                                    |

4

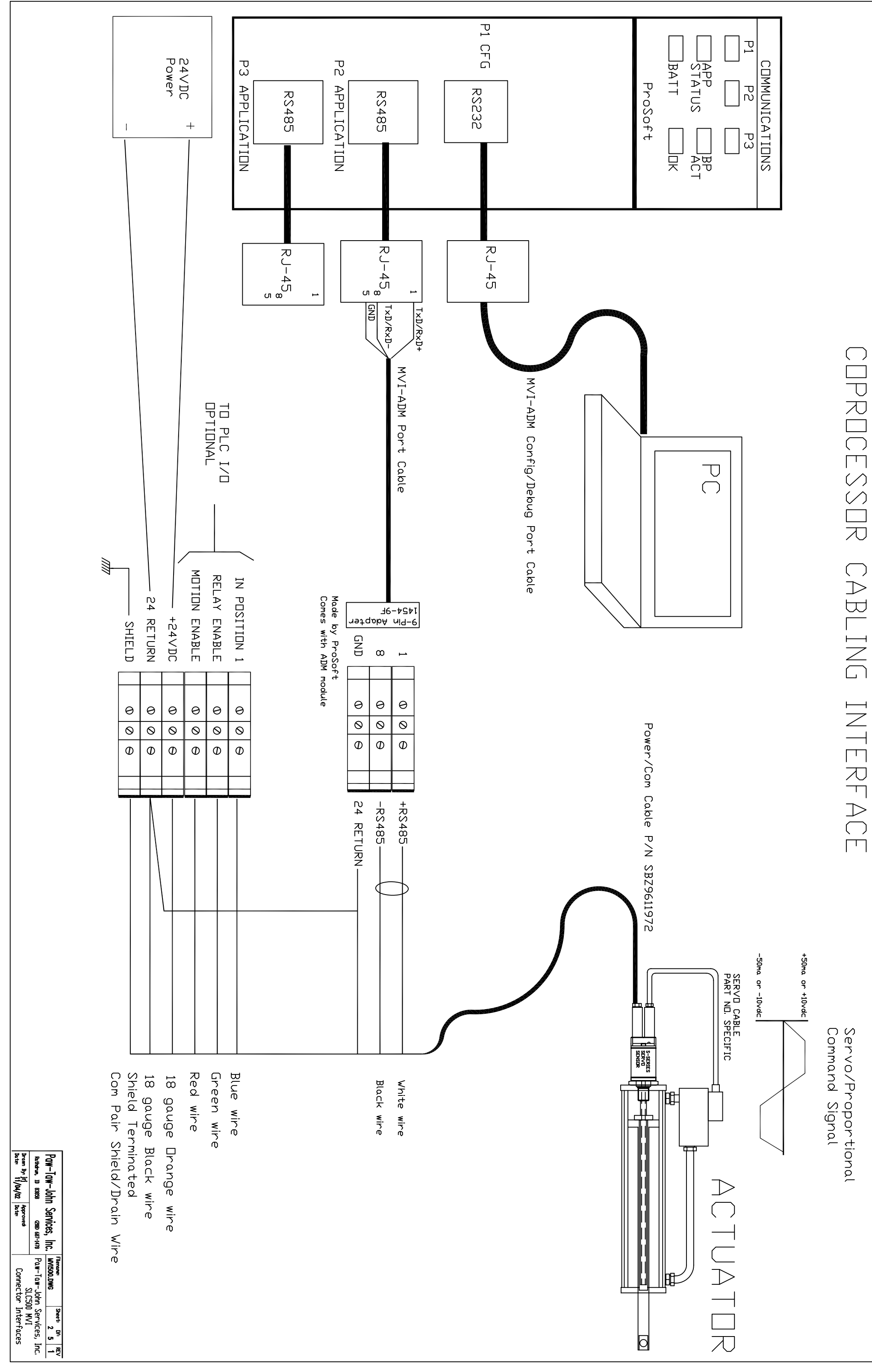

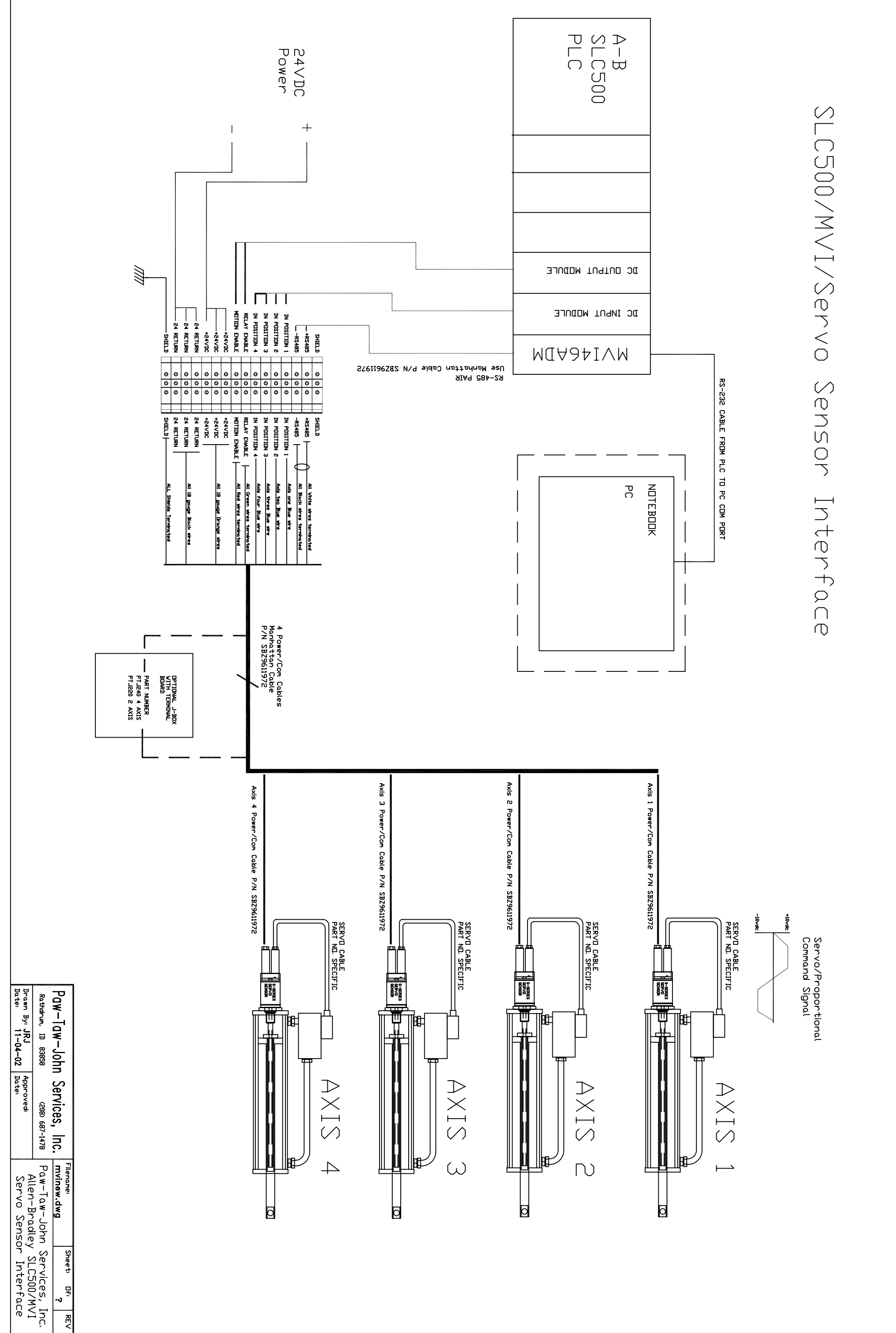

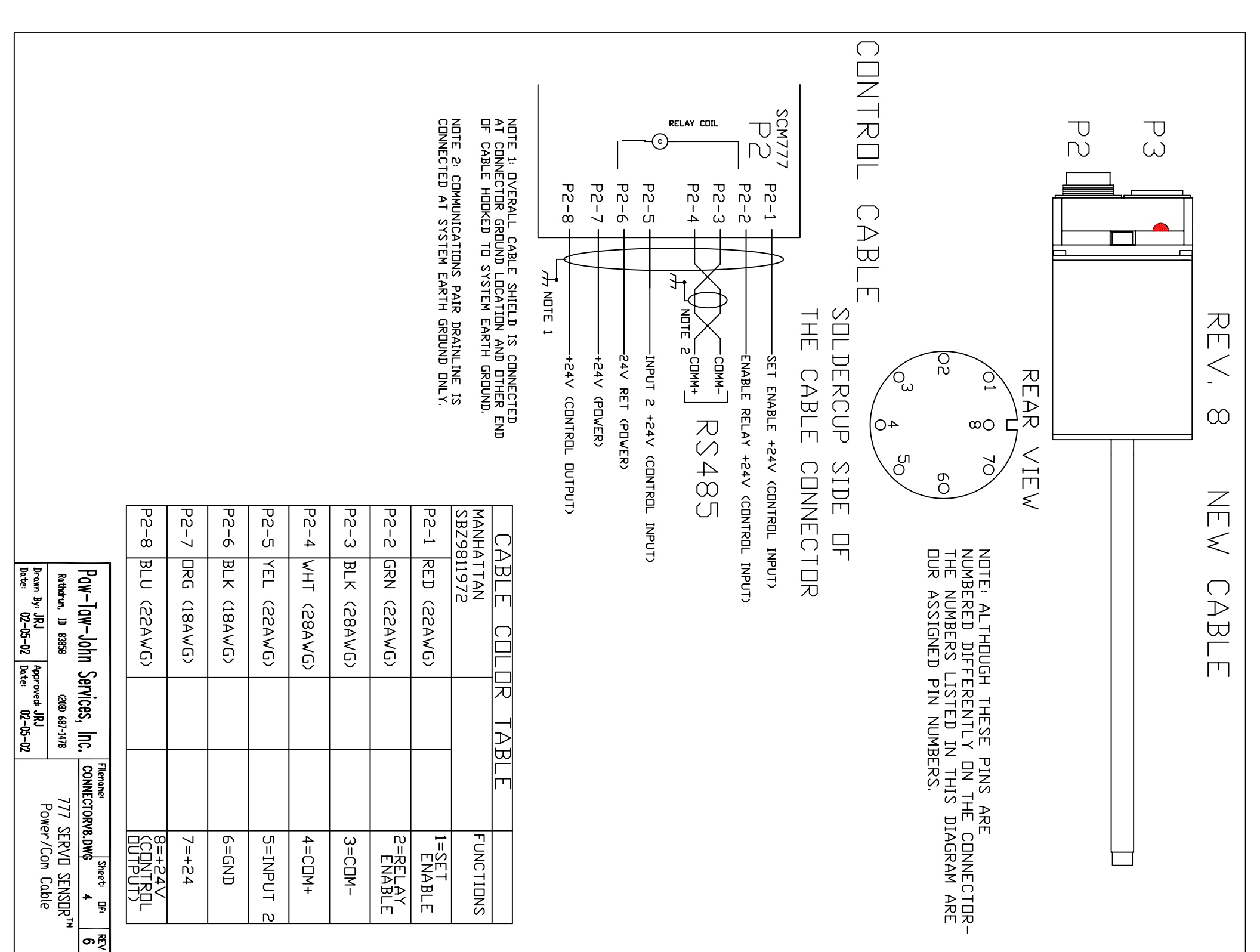